## Restoring a Windows 8.1 system from complete HDD failure - drivesnapshot

## Drivesnapshot is available at <a href="http://www.drivesnapshot.de/">http://www.drivesnapshot.de/</a>

<u>http://www.drivesnapshot.de/en/down.htm</u> is the download page. If you get "snapshot64.exe", it will also run from the windows PE install environment (e.g. a windows installer disc in repair mode from a cmd prompt). The download is free, and no license is required to restore or "view" (remount mount) disk images. The license is only needed to do new backups. The trial is fully functional for 30 days (backups).

This KB is mostly directed at user self supported machines, such as Windows 8/8.1 laptops and desktops that have not been deployed/maintained by ECN on the domain. ECN deployed (domain) machines are usually just redeployed on HDD failure or virus infection. The user's files on domain machines are typically kept on shares on department servers which are on backups.

One can also use cloud based backup, e.g. Spideroak, Crashplan, etc. Those just save USER DATA and are not able to restore the OS. On a total HDD failure, one is looking at a total reinstall of the Windows OS (you have to buy another product key if you lost the original key), and wading through two or more years of Microsoft updates that have to be applied serially. This sometimes takes a couple of days. Spideroak offers near realtime (CDP) backup, while allowing the user a high degree of security, since the cloud never sees the user's encryption keys. Blocks are encrypted on your local machine before being sent to the cloud. Spideroak just sees random encrypted data. They cannot tell the names of your files, nor reset your password. If you lose your password (encryption key), you are out of luck. Spideroak should only be accessed via the APP on your machine(s), rather than via a web page for maximum security. An optimal solution is to have drivesnapshot backups of your OS, and also near continuous protection from a cloud service such as Spideroak to recover current user files. Upon system disk failure, the OS would be restored from a recent drivesnapshot backup, and the most up to date user files could be fetched from a secure cloud backup.

Second note: Windows diskmgmt.msc numbers physical drives starting with "disk 0". Drivesnapshot, numbers physical drives starting with "Drive 1". Drive snapshot uses a similar graphical interface for backing up/restoring hard drives that has a similar look and feel to Windows diskmgmt.

## Backing up a live system (all partitions) with drivesnapshot.

Download drivesnapshot from above URL. It is a fully functional trial for 30 days. Restores are possible even after the trial expires.

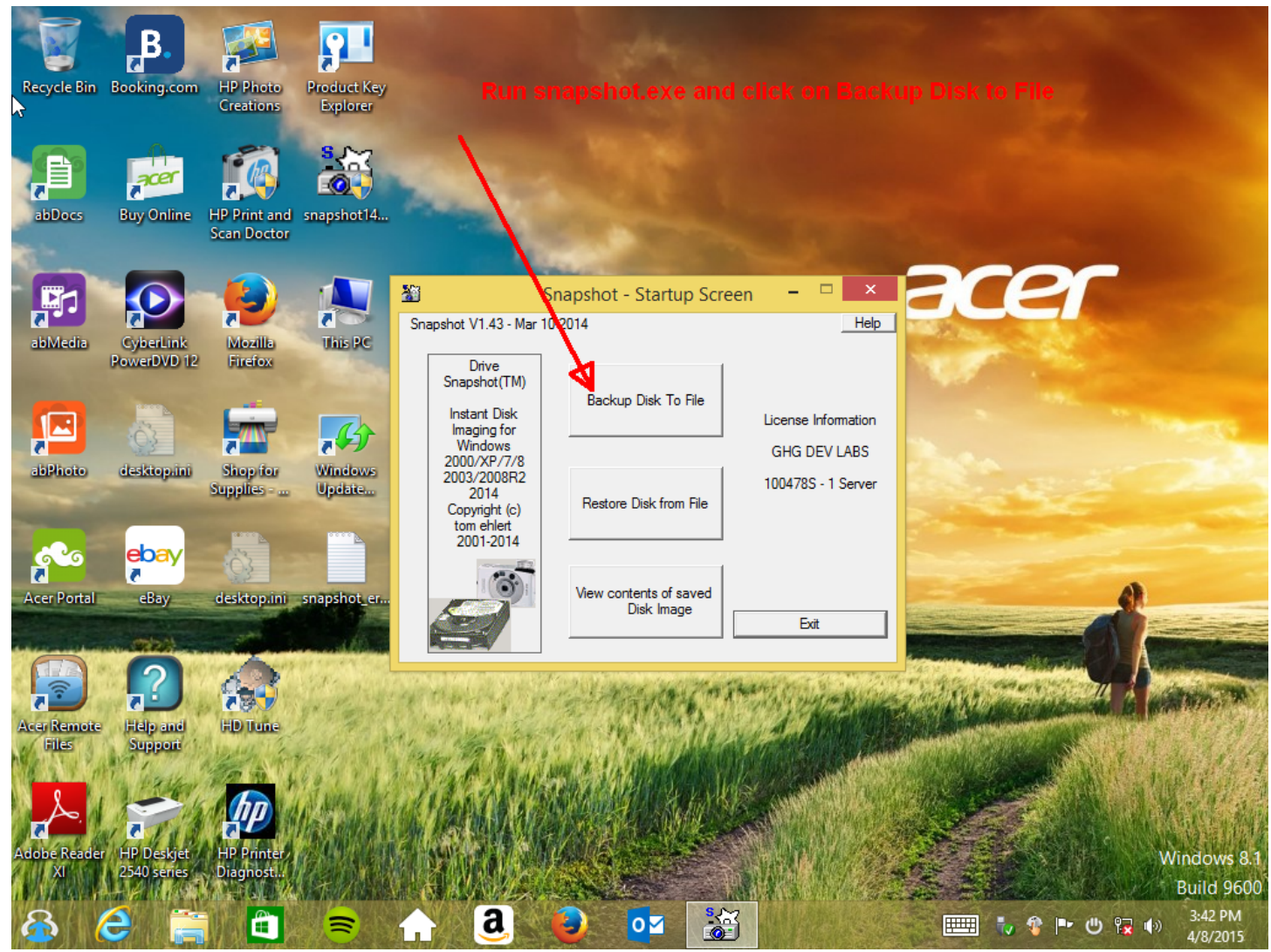

|                                                                                                    | <b>.</b>                |                                       | 91                                         |                                     |                                       |                     |                             |                 |                 |                |            |                              |                    |
|----------------------------------------------------------------------------------------------------|-------------------------|---------------------------------------|--------------------------------------------|-------------------------------------|---------------------------------------|---------------------|-----------------------------|-----------------|-----------------|----------------|------------|------------------------------|--------------------|
| Recycle Bin                                                                                                    | Booking.com             | h HP Photo<br>Creations               | Product Key<br>Explorer                    | Left cli                            | ck on firs                            | st partiti          | on to                       |                 |                 |                |            |                              |                    |
| <b>P</b>                                                                                                    | acer                    |                                       |                                            | 1                                   |                                       |                     |                             |                 |                 |                |            |                              |                    |
| abDocs                                                                                                    | Buy Online              | HP Print and<br>Scan Doctor           | snapshot 14                                | 1                                   |                                       |                     |                             |                 |                 |                |            | -                            |                    |
|                                                                                                    |                         | <b>1</b>                              | Snapsh                                     | ot - Seleo                          | t the Volum                           | es you war          | t to save                   | e '             | - 🗆 🗙           | - Ci           | <b>e</b> i |                              |                    |
| abMedia                                                                                                    | CyberLir<br>PowerDVL    | Select the Vo                         | olumes you wanti                           | o save                              | All Sizes i                           | n MB(1024*10        | 24)                         |                 | нер             | and the second |            |                              |                    |
|                                                                                                    |                         | Drive HD F                            | PartNo Partit.                             | . PartSize                          | Label                                 | Filesystem          | Size                        | Used            | Free            |                |            |                              |                    |
|                                                                                                    |                         | C: 1 F<br>D: 2 7                      | Pri4 1020<br>?? 0                          | 936116<br>61888                     | Acer<br>GTR-64                        | 07-NTFS<br>04-NTFS  | 936115<br>61887             | 35571<br>32214  | 900544<br>29673 |                |            |                              |                    |
|                                                                                                    | 33                      | HD1:1 1 HD1:2 1 F                     | Pri 1 1<br>Pri 2 601                       | 600<br>300                          | Recovery<br>ESP                       | 00-NTFS<br>00-FAT32 | 599<br>296                  | 416<br>49       | 183<br>246      | and the second |            |                              |                    |
| applateto                                                                                                    | desktop.                | HD1:3 1 F                             | Pri3 901<br>Pri5 937145                    | 128<br>16724                        | Push Butto                            | 00-RAW              | 0                           | 0<br>13171      | 0               | 1000           |            |                              |                    |
|                                                                                                    | and the owner where the |                                       | ·                                          |                                     |                                       |                     |                             |                 |                 |                |            |                              |                    |
| <b>**</b>                                                                                                    | ebay                    |                                       |                                            |                                     |                                       |                     |                             |                 |                 |                |            | -                            |                    |
| Acer Portal                                                                                                    | eBay                    |                                       |                                            |                                     |                                       |                     |                             |                 | ,               |                |            | 3                            |                    |
| and the second second                                                                                                    | (T2)                    | HD 1<br>VMware Virl                   | HDT:1 R HD1                                | 2 E HD1:3                           | C: Acer                               |                     | HD1:5                       | Push I F        | REE             |                |            |                              | -                  |
|                                                                                                    | ?                       | 1024.00 GB<br>GPT                     | 600 MB 300<br>(NTFS) (FAT<br>Microso: EFIS | MB 128 MI<br>32 (RAW)<br>Sys Micros | 914.18 GB<br>(NTFS)<br>Basic Data Par | tition              | 16.33 (<br>(NTFS)<br>Micros | GB 9<br>(oft Re | 12.49 GB<br>)   | STATE OF THE   |            |                              | 1.78               |
| Acer Remote                                                                                                    | Help an                 | HD 2                                  |                                            | _                                   |                                       |                     |                             | 1               |                 |                |            | and the second second second |                    |
| Files                                                                                                    | Suppor                  | Corsair Surv<br>60.44 GB<br>Removable | D: GTR-64<br>60.44 GB<br>(NTFS)            |                                     |                                       |                     |                             |                 |                 | 191            |            | Saher!                       | 的角                 |
| And the second second s | 1 C.F.                  | Unallocated                           | Primary partit                             | on 📕 Logic                          | al drive 📕 Dyna                       | amic partition      | 🗾 Boot pai                  | tition          |                 |                |            |                              | C. AN              |
| Adobe Reader<br>XI                                                                                                    | r HP Deskj<br>2540 seri |                                       |                                            | Back                                |                                       | Next                |                             |                 |                 | 2              |            | Wind                         | ows 8.1<br>Id 9600 |
| 8                                                                                                    | 6                       | i y w 🋍 y                             | Ē                                          | LL/A                                | <u>a</u> , (                          |                     |                             | 3               |                 |                | 🤯 🕈 🖿 ए    | り 🌄 🕩 3:<br>4/               | 43 PM<br>8/2015    |

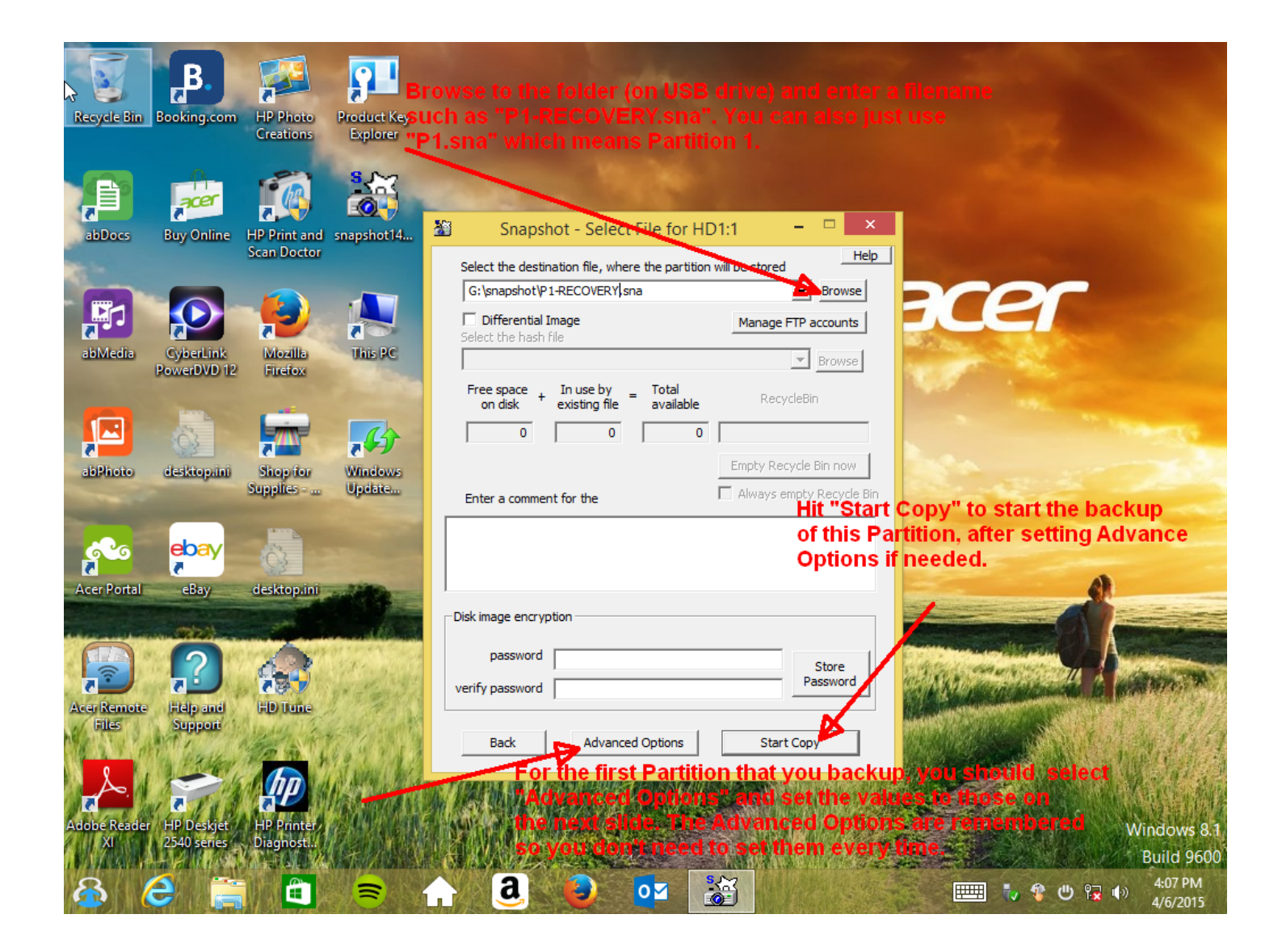

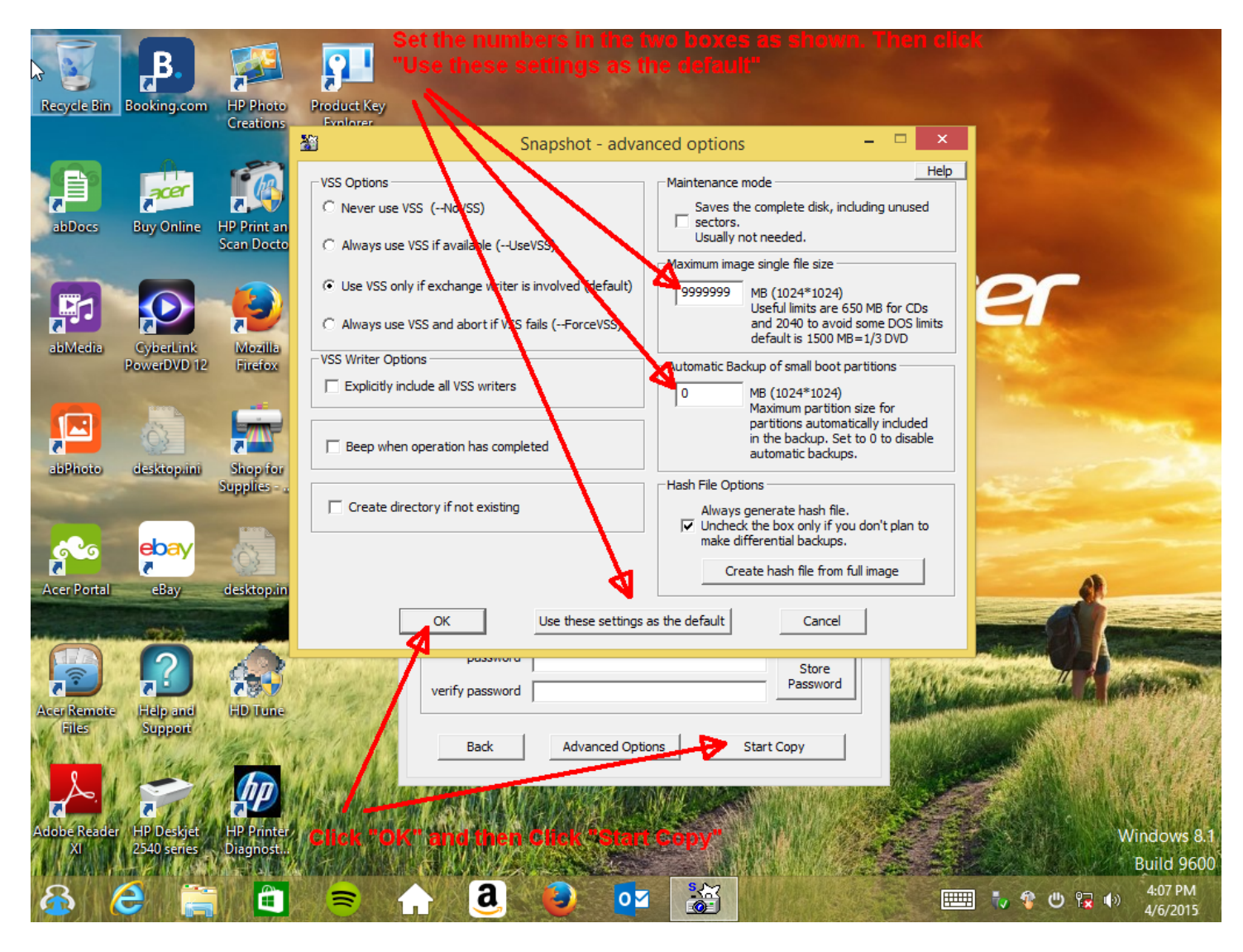

Repeat the above procedure to backup all the remaining partitions (2,3,4,5 for this system). Some Windows8/8.1 factory systems may contain up to 8 partitions. Name the file for the 2<sup>nd</sup> partition something like "P2.sna". If you know what the partition is used for, you might want to make the name more descriptive like "P2-EFI.sna" and so on.

When all partitions have been saved to the USB media, go to www.drivesnapshot.de and

Download a copy of "snapshot64.exe" (this is assuming a 64 bit machine and recovery), and place it in the same folder where your backup images were stored.

## Restoring a failed system from the drivesnapshot backups made above.

Replace the failed hard drive with a good one, the same size or larger than the original.

Insert a bootable Windows 8.1 installation DVD or USB drive and boot it up.

After it boots, then insert the USB flash drive with the drivesnapshot images on it also.

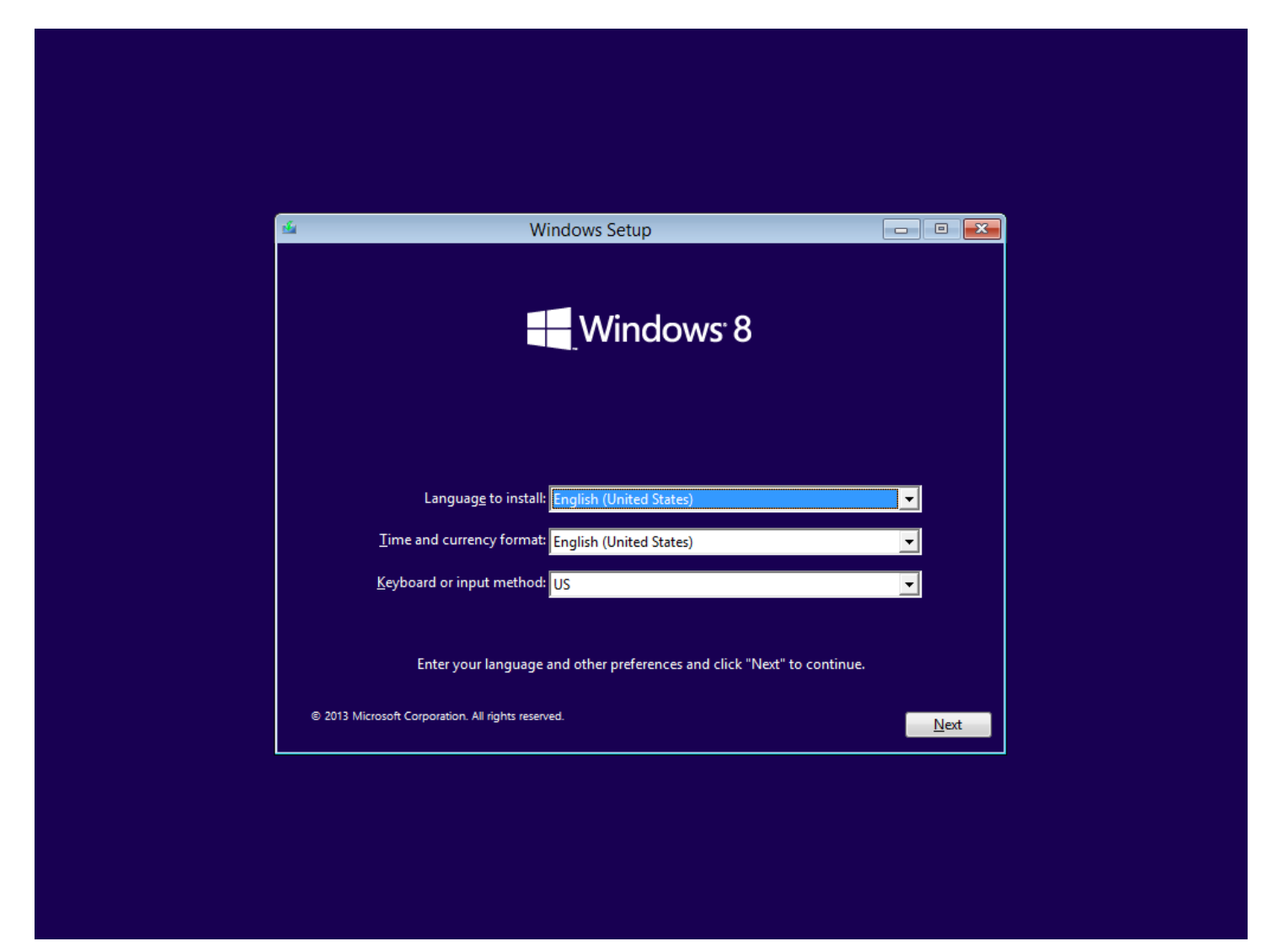

Click NEXT.

| 🐇 Windows Setup 🗔 🗉 💌                              |
|----------------------------------------------------|
|                                                    |
| Windows <sup>®</sup> 8                             |
|                                                    |
|                                                    |
|                                                    |
| <u>I</u> nstall now                                |
|                                                    |
|                                                    |
|                                                    |
| Repair your computer                               |
| © 2013 Microsoft Corporation. All rights reserved. |
|                                                    |
|                                                    |
| Click on "Repair your computer"                    |

| $\sim$ |                         |         |     |       |
|--------|-------------------------|---------|-----|-------|
| (      | $h \cap \cap \cap \cap$ | an      | ont | inn   |
|        |                         |         | UUL | IUI I |
|        |                         | · · · · |     |       |

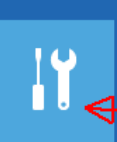

 $(\mathbf{b})$ 

Troubleshoot Refresh or reset your PC, or use advanced tools

Turn off your PC

### \_eft click on Troubleshoot

# 

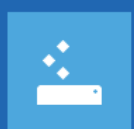

Refresh your PC If your PC isn't running well, you can refresh it without losing your files

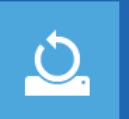

Reset your PC If you want to remove all of your files, you can reset your PC completely

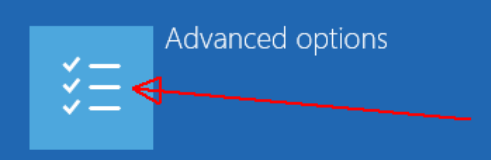

#### Click on Advanced options

## Advanced options €

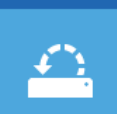

System Restore Use a restore point recorded on your PC to restore Windows

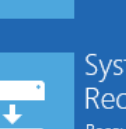

## System Image

Recovery Recover Windows using a specific system image file

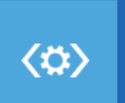

## Startup Repair Fix problems that keep Windows from loading

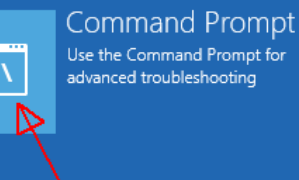

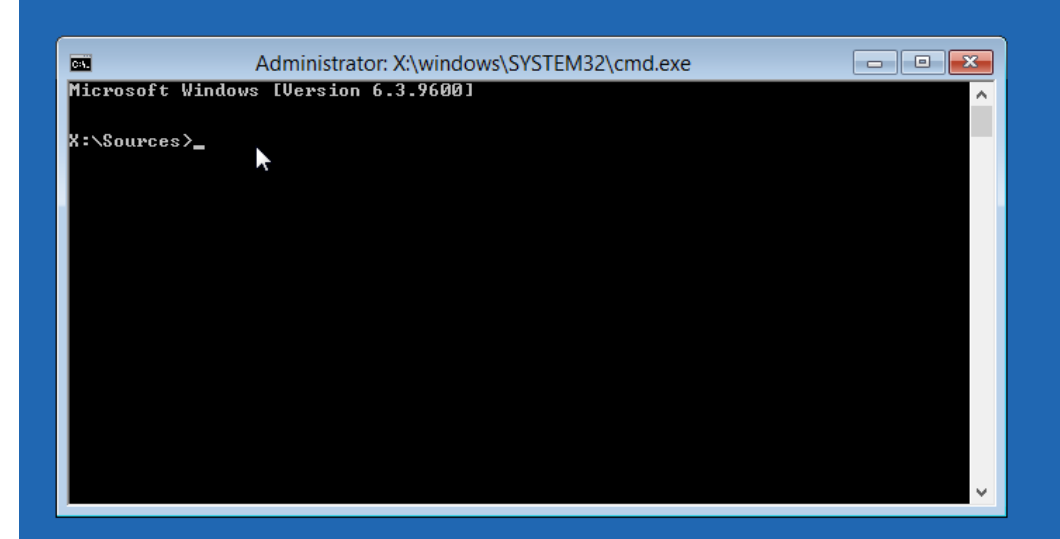

#### Command prompt window comes up

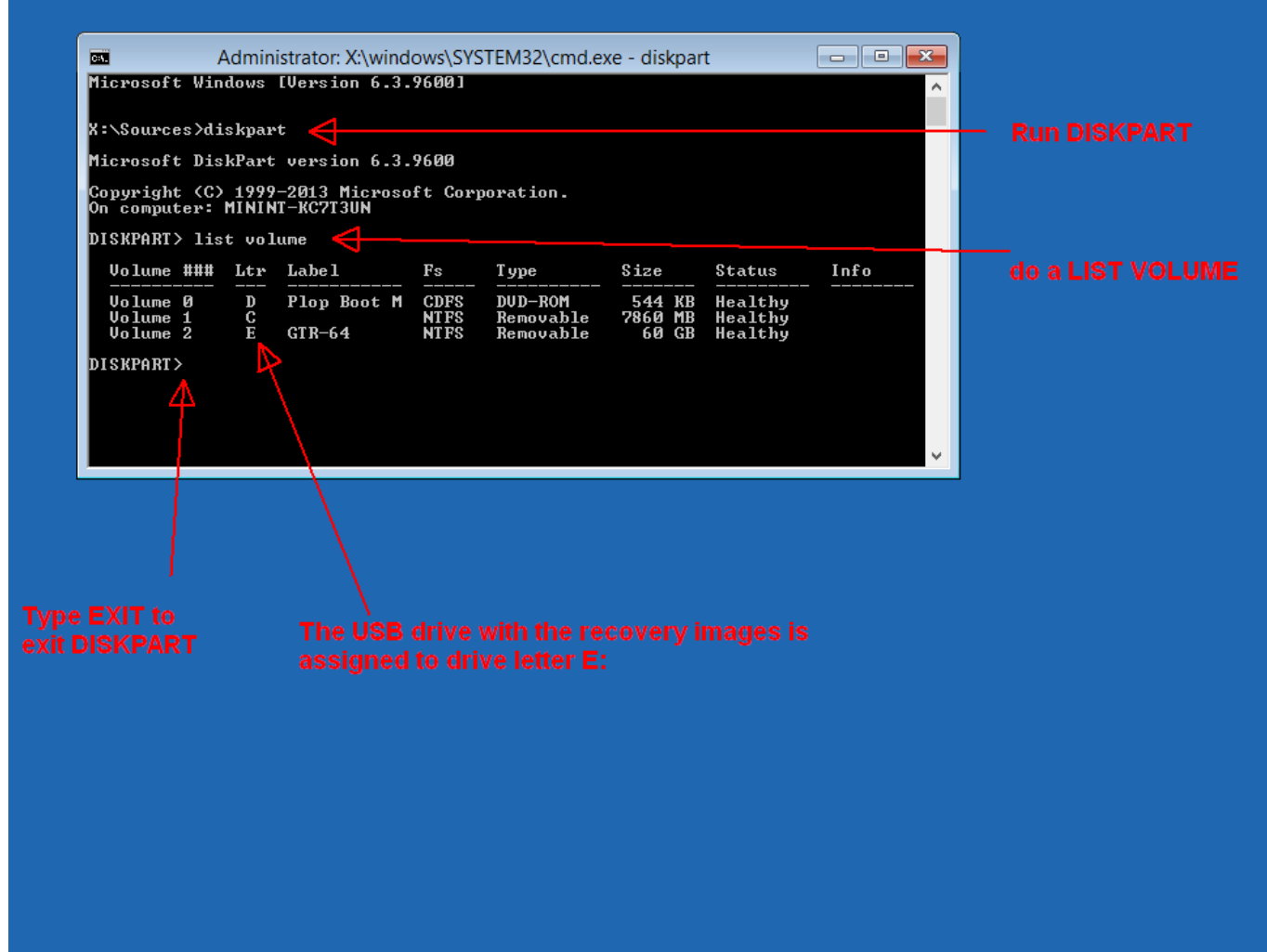

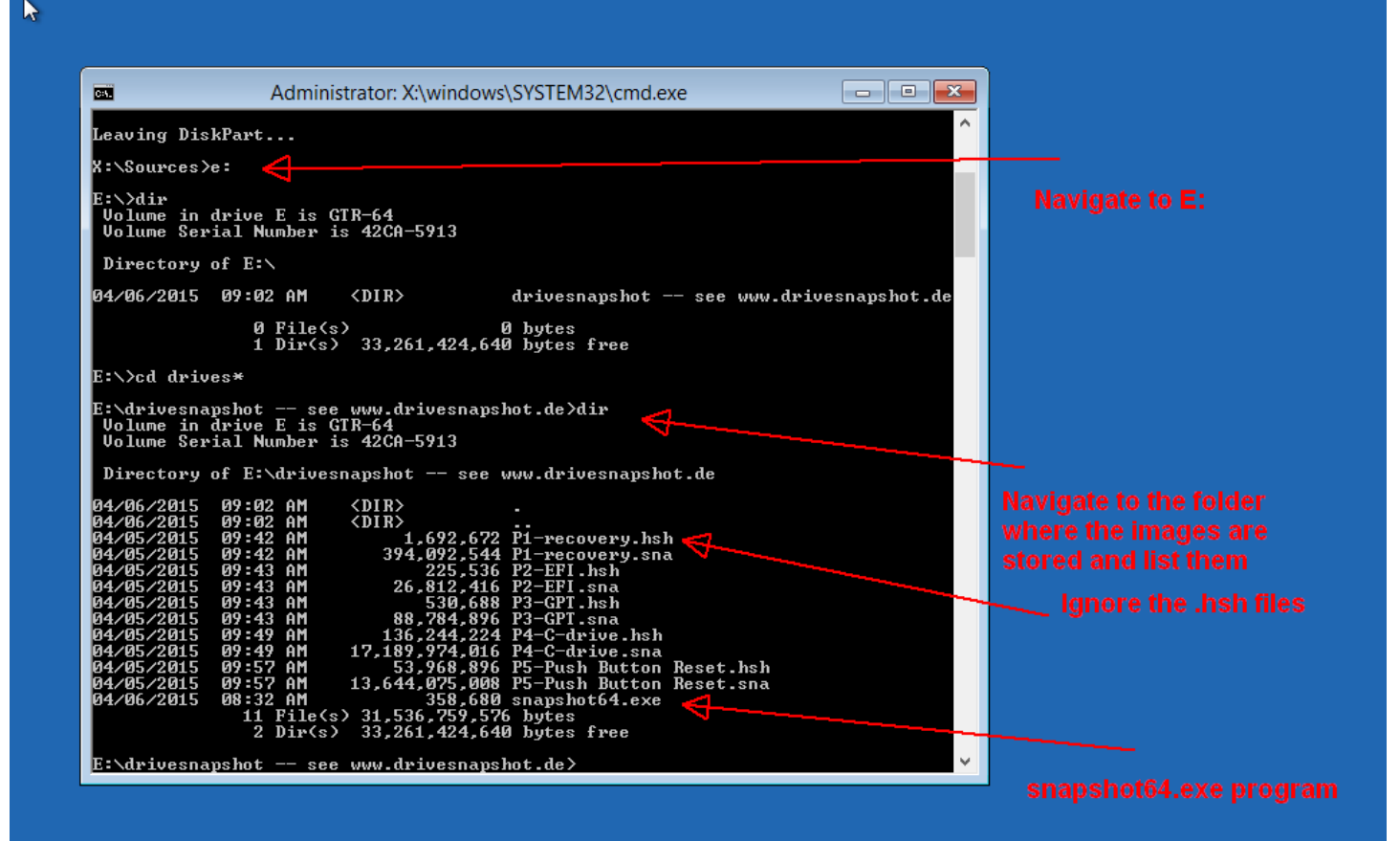

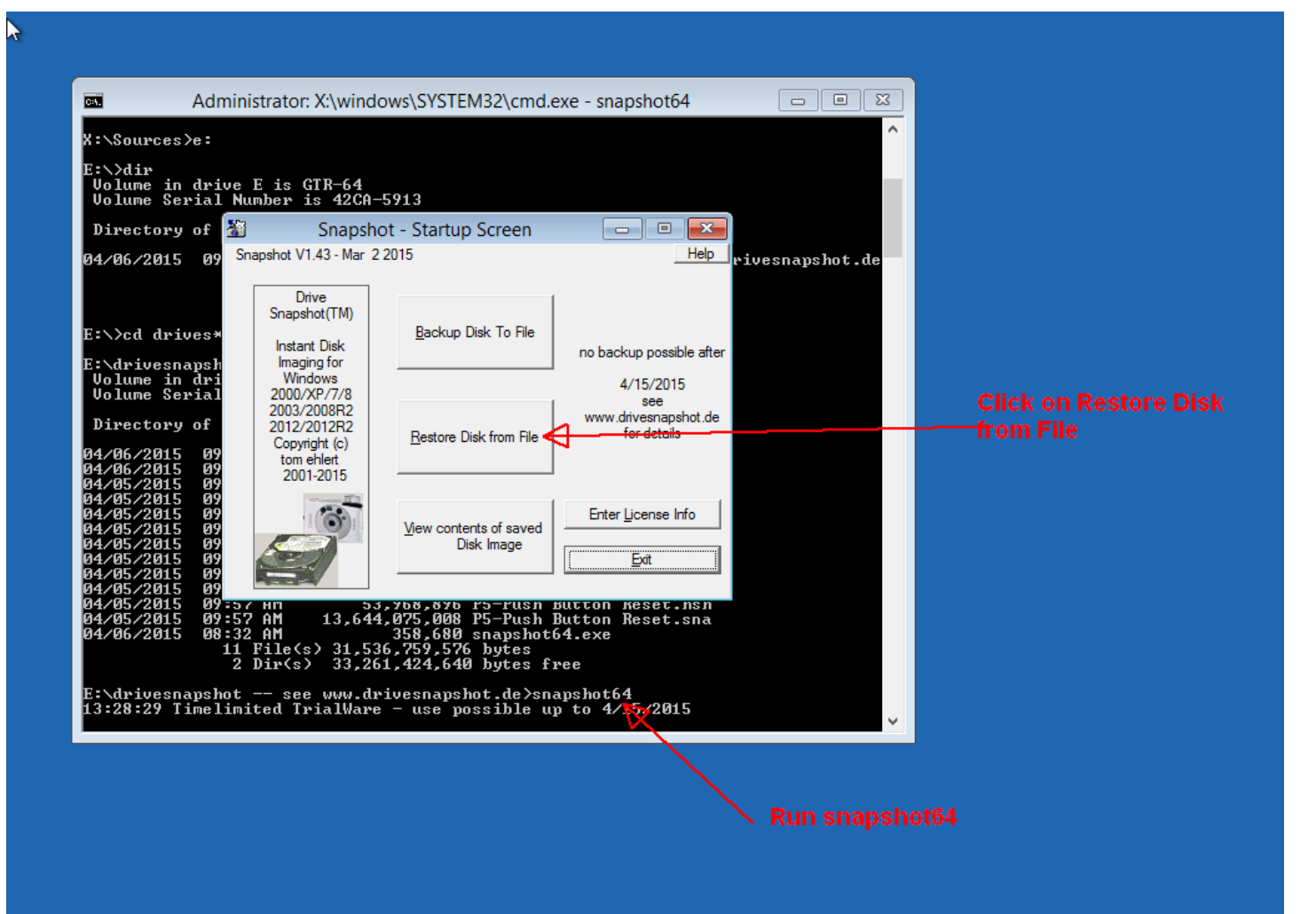

| Adm                                                                                                    | inistrator: X:\wi | indows\SYSTEM32\cmd.exe - snapshot64                                                                                |                    |                |  |
|----------------------------------------------------------------------------------------------------|-------------------|----------------------------------------------------------------------------------------------------|--------------------|----------------|--|
| X:\Sources>e:                                                                                                    | *                 | Select Save Image to restore                                                                                        |                    | ×              |  |
| E:∖>dir<br>Volume in dri                                                                                                    | Look in:          | 🚺 drivesnapshot see www.drivesnapshot.de                                                                            | F 🗈 💣 💷 -          |                |  |
| Volume Serial                                                                                                    | Ca.               | Name A                                                                                                    | Date modified      | Туре           |  |
| Directory of                                                                                                    | Recent places     | P1-recovery sna                                                                                                    | 4/5/2015 9:42 AM   | SNA File       |  |
| 04/06/2015 09                                                                                                    |                   | P2-EFI.sna Type: SNA File                                                                                           | 4/5/2015 9:43 AM   | SNA File       |  |
|                                                                                                    |                   | P3-GPT.sna Size: 375 MB                                                                                             | 4/5/2015 9:43 AM   | SNA File       |  |
|                                                                                                    | Libraries         | P4-C-drive. Date modified: 4/3/2013 9:42 AN                                                                         | 1 4/5/2015 9:49 AM | SNA File       |  |
| E:\>cd drives*                                                                                                    |                   | P5-Push Button Reset.sna                                                                                            | 4/5/2015 9:57 AM   | SNA File       |  |
| E:∖drivesnapsh<br>Volume in dri<br>Volume Serial                                                                                                    | This PC           |                                                                                                    |                    |                |  |
| Directory of                                                                                                    |                   |                                                                                                    |                    |                |  |
| 04/06/2015 09<br>04/05/2015 09<br>04/05/2015 09<br>04/05/2015 09<br>04/05/2015 09<br>04/05/2015 09<br>04/05/2015 09<br>04/05/2015 09<br>04/05/2015 09<br>04/05/2015 09<br>04/05/2015 09<br>04/05/2015 09 |                   | <ul> <li>File name:</li> <li>Files of type:</li> <li>Snapshot Files (*.SNA)</li> <li>I Open as read-only</li> </ul> | <b>v</b>           | Open<br>Cancel |  |
| 04/06/2015 08                                                                                                    |                   | Computer Volu                                                                                                    | ıme Label          |                |  |
| E:\drivesnapsh<br>13:28:29 Timel                                                                                                    |                   | Filesystem Harde                                                                                                    | lisk Part.         |                |  |
|                                                                                                    |                   | original Size                                                                                                    | Saved              |                |  |
|                                                                                                    |                   | required Size                                                                                                    | free               |                |  |
|                                                                                                    |                   |                                                                                                    |                    | I              |  |
|                                                                                                    |                   |                                                                                                    |                    |                |  |
|                                                                                                    |                   |                                                                                                    |                    | li.            |  |

| Adm                                                                                                    | nistrator: X:\windows\SYSTEM32\cmd.exe - snapshot64                                                            |  |
|----------------------------------------------------------------------------------------------------|----------------------------------------------------------------------------------------------------|--|
| X:\Sources>e:                                                                                                    | ^ ^                                                                                                    |  |
| E:\>dir<br>Volume in driv<br>Volume Serial<br>Divestory of                                                                                                    | e E is GTR-64<br>Number is 42CA-5913                                                                           |  |
|                                                                                                    |                                                                                                    |  |
| 04/06/2015 09                                                                                                    | Select Image file to restore                                                                                   |  |
|                                                                                                    | E:\drivesnapshot see www.drivesnapshot.de\P1-recove  Browse                                                    |  |
| E:∖>cd drives*                                                                                                    | Image File Manage FTP accounts                                                                                 |  |
| E:\drivesnapsh                                                                                                    | Computer KATHY-PC Volume HD1 Label Recovery                                                                    |  |
| Volume in dri<br>Volume Serial                                                                                                    | Filesystem NTFS Harddisk 1 Part. Primary 1                                                                     |  |
| Directory of                                                                                                    | original Size 629.141.504=599MB Saved 4/5/2015 10:42 /                                                         |  |
| 04/06/2015 09<br>04/06/2015 09                                                                                                    | required Size 629, 141.504=599MB free 193.420K                                                                 |  |
| 04/05/2015 09<br>04/05/2015 09<br>04/05/2015 09<br>04/05/2015 09<br>04/05/2015 09<br>04/05/2015 09<br>04/05/2015 09<br>04/05/2015 09<br>04/05/2015 09<br>04/05/2015 09 | Back Test Image Next                                                                                           |  |
| 04/06/2015 08<br>E:\drivesnapsho<br>13:28:29 Timeli                                                                                                    | Back TestImage Next<br>L see www.drivesnapshot.de>snapshot64<br>mited TrialWare - use possible up to 4/15/2015 |  |

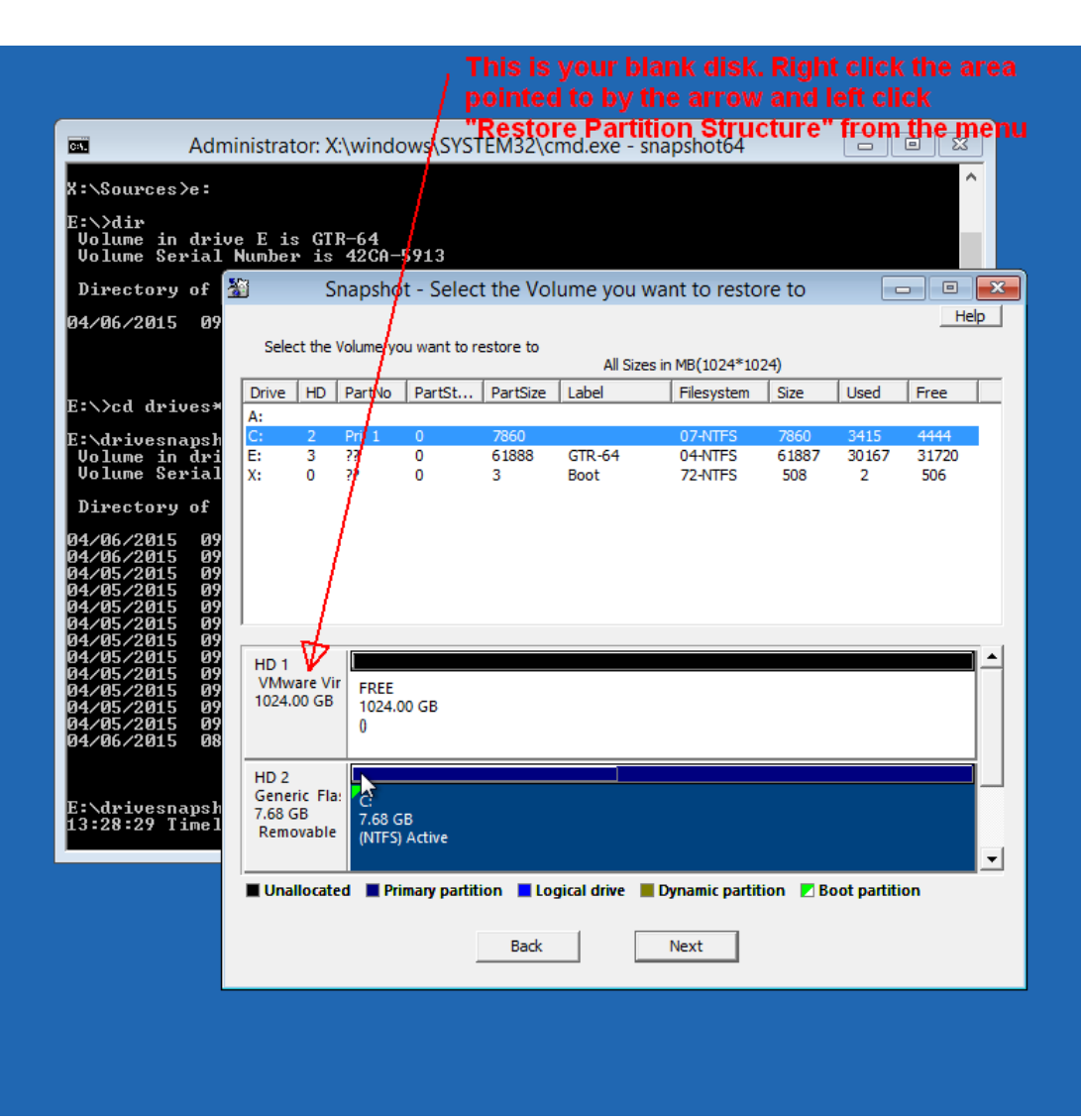

### Last chance warning. Click yes.

| 🔤 Administrat                                                                                                    | or: X:\windows\SYSTEM32\cmd.exe - snapshot64                                                                                                    |
|----------------------------------------------------------------------------------------------------|----------------------------------------------------------------------------------------------------|
| X:\Sources>e:<br>E:\>dir<br>Volume in drive E is                                                                                                    | ^                                                                                                    |
| 🔊 Volume Serial Number                                                                                                    | is 42CA-5913                                                                                                    |
| Directory of 🎬                                                                                                    | Snapshot - Select the Volume you want to restore to                                                                                                    |
| 04/06/2015 09<br>Selec                                                                                                    | t the Volume you want to restore to All Sizes in MB(1024*1024)                                                                                                    |
| E:\>cd drives*                                                                                                    | HD PartNo PartSt PartSize Label Filesystem Size Used Free                                                                                                    |
| A:<br>E:\drivesnapsh<br>Volume in dri<br>Volume Serial X:                                                                                                    | 2 Pri<br>3 ??<br>0 ??<br>Help                                                                                                    |
| Directory of<br>04/06/2015 09<br>04/05/2015 09<br>04/05/2015 09<br>04/05/2015 09<br>04/05/2015 09<br>04/05/2015 09<br>04/05/2015 09<br>04/05/2015 09<br>04/05/2015 09<br>04/05/2015 09 | All data on HD 1 will be deleted!<br>Do you really want to restore the<br>partition table from E:\drivesnapshot see www.drivesnapshot.de\P1-recovery.sna<br>to HD 1?<br>Yes No |
| 04/05/2015 09 04/05/2015 09 1024.0<br>04/05/2015 09 04/05/2015 09<br>04/06/2015 08                                                                                                    | PREE 1024.00 GB 0                                                                                                    |
| HD 2<br>Gener<br>13:28:29 Timel<br>Remo                                                                                                    | ic Fla:<br>B<br>vable<br>(NTFS) Active                                                                                                    |
| Unal                                                                                                    | located 📕 Primary partition 📕 Logical drive 📕 Dynamic partition 🗾 Boot partition                                                                                               |
|                                                                                                    | Back Next                                                                                                    |
|                                                                                                    |                                                                                                    |

#### Partition structure has been created. OK

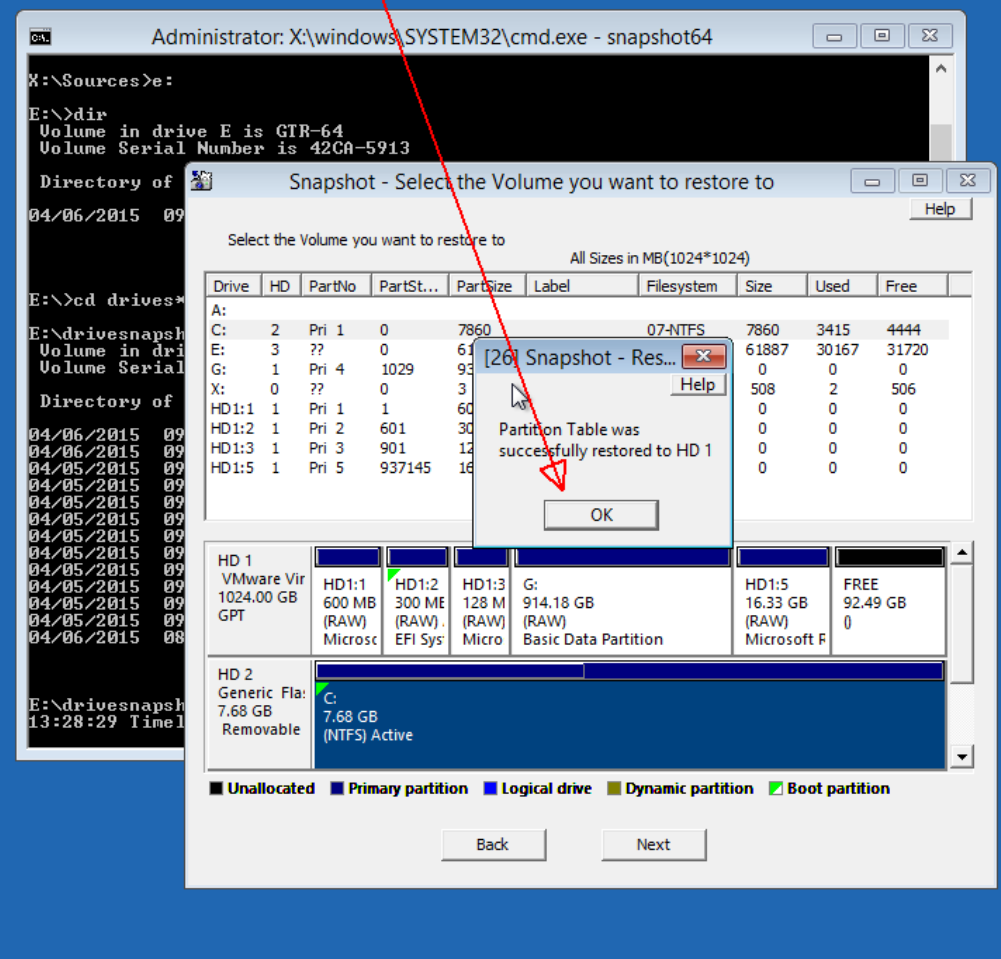

| Leπ<br>a me                                                                                                    | click<br>enu, a                 | firs<br>and          | st par<br>left c                       | tition,<br>lick "r                      | then i<br>estor                        | right clie<br>e"                                              | ck to get                                             |                                         |                                     |                           | _  |
|----------------------------------------------------------------------------------------------------|---------------------------------|----------------------|----------------------------------------|-----------------------------------------|----------------------------------------|---------------------------------------------------------------|-------------------------------------------------------|-----------------------------------------|-------------------------------------|---------------------------|----|
| Admi                                                                                                    | inistrat                        | or: X                | :\windo                                | ws\SYST                                 | EM32\c                                 | md.exe - s                                                    | snapshot64                                            |                                         |                                     |                           |    |
| X:\Sources>e:                                                                                                    |                                 |                      |                                        |                                         |                                        |                                                               |                                                       |                                         |                                     | ^                         |    |
| E:∖≻dir<br>Volume in driv<br>Volume Serial                                                                          | e E is<br>Number                | GTI<br>is            | R-64<br>42CA-5                         | 5913                                    |                                        |                                                               |                                                       |                                         |                                     |                           | d  |
| Directory of 🧏                                                                                                    | <u>۲</u>                        | S                    | napsho                                 | t - Selec                               | t the Vo                               | lume you v                                                    | want to resto                                         | re to                                   |                                     | , •                       | ×  |
| 04/06/2015 09                                                                                                    | Selec                           | t the '              | Volume yo                              | u want to re                            | estore to                              | All Size                                                      | es in MB(1024*102                                     | 24)                                     |                                     | He                        | lp |
| Ex Yed during a                                                                                                    | Drive                           | AD.                  | PartNo                                 | PartSt                                  | PartSize                               | Label                                                         | Filesystem                                            | Size                                    | Used                                | Free                      |    |
| E. Vicu urives*<br>E:\drivesnapsh<br>Volume in dri<br>Volume Serial<br>Directory of                                 | A:<br>C:<br>E:<br>G:<br>X:      | 2<br>3<br>1<br>0     | Pri 1<br>??<br>Pri 4<br>Pri 6<br>Pri 1 | 0<br>0<br>1029<br>0                     | 7860<br>61888<br>936116<br>3           | GTR-64<br>Boot                                                | 07-NTFS<br>04-NTFS<br>07-Unkno<br>72-NTFS<br>07-Unkno | 7860<br>61887<br>936116<br>508<br>600   | 3415<br>30167<br>936116<br>2<br>600 | 4444<br>31720<br>0<br>506 |    |
| 04/06/2015 09<br>04/06/2015 09<br>04/05/2015 09<br>04/05/2015 09<br>04/05/2015 09<br>04/05/2015 09<br>04/05/2015 09 | HD1:2<br>HD1:3<br>HD1:5         | 1<br>1<br>1          | Pri 2<br>Pri 3<br>Pri 5                | 601<br>901<br>937145                    | 300<br>128<br>16724                    |                                                               | 00-RAW<br>00-RAW<br>00-Unkno                          | 0<br>0<br>16724                         | 0<br>0<br>16724                     | 0<br>0<br>0               |    |
| 04/05/2015 09<br>04/05/2015 09<br>04/05/2015 09<br>04/05/2015 09<br>04/05/2015 09<br>04/05/2015 08                  | HD 1<br>VMwa<br>1024.0<br>GPT   | are Vii<br>10 GB     | HD1:1<br>600 MB<br>(Unkno<br>Micros    | HD1:2<br>300 ME<br>(RAW).<br>oft Recove | HD1:3<br>128 M<br>(RAW)<br>ry Partitio | G:<br>914.18 GB<br>(Unknown)<br>n <mark>8</mark> asic Data Pa | artition                                              | HD1:5<br>16.33 GE<br>(Unknov<br>Microso | FREE<br>92.49<br>vn)<br>ft F        | GB                        |    |
| E:\drivesnapsh<br>13:28:29 Timel                                                                                    | HD 2<br>Gener<br>7.68 G<br>Remo | ic Fla<br>B<br>vable | C:<br>7.68 GI<br>(NTFS)                | B<br>Active                             |                                        |                                                               |                                                       |                                         |                                     |                           |    |
|                                                                                                    | Unal                            | locate               | ed 🔳 Prin                              | mary partit                             | ion 📕 Lo                               | gical drive                                                   | Dynamic partiti                                       | ion 🗾 Ba                                | ot partitio                         | 'n                        |    |
|                                                                                                    |                                 |                      |                                        |                                         | Back                                   |                                                               | Next                                                  |                                         |                                     |                           |    |
|                                                                                                    |                                 |                      |                                        |                                         |                                        |                                                               |                                                       |                                         |                                     |                           |    |

#### Last chance warning for over writing Partition 1. Click yes

| Administrator: X\\windows\SYSTEM32\cmd.exe - snapshot64                                                                                                    |     |
|----------------------------------------------------------------------------------------------------|-----|
| X:\Sources>e:                                                                                                    |     |
| E:∖>dir<br>Volume in drive E is GTR-64<br>Volume Serial Number is 42CA-5913                                                                                                    |     |
| Directory of E:\                                                                                                    |     |
| 04/06/2015 09:02 AM <dir> drivesnapshot see www.drivesnapshot.de</dir>                                                                                                    |     |
| 0 File(s) 0 bytes<br>1 Dir(s) 33,261,424,640 bytes free                                                                                                    |     |
| E:\>cd drives*                                                                                                    |     |
| E:\drivesnapshot see www.drivesnapshot.de>dir<br>Volume in drive E is GTR-64<br>Volume Serial Number is 4                                                                                                    |     |
| [46] Snapshot - last warning                                                                                                    | 23  |
| 04/06/2015       09:02       AM       CD         04/06/2015       09:02       AM       CD         04/06/2015       09:02       AM       CD         04/05/2015       09:42       AM       CD         04/05/2015       09:42       AM       CD         04/05/2015       09:43       AM       Opyou want to continue?         04/05/2015       09:43       AM         04/05/2015       09:43       AM         04/05/2015       09:43       AM         04/05/2015       09:43       AM         04/05/2015       09:43       AM         04/05/2015       09:43       AM         04/05/2015       09:49       AM         04/05/2015       09:49       AM         04/05/2015       09:49       AM         04/05/2015       09:49       AM         04/05/2015       09:49       AM         04/05/2015       09:49       AM         04/05/2015       09:49       AM         04/05/2015       09:49       AM         04/05/2015       09:49       AM | see |
| 04/05/2015 09:57 AM 53,968,896 P5-Push Button Reset.hsh<br>04/05/2015 09:57 AM 13,644,075,008 P5-Push Button Reset.sna<br>04/06/2015 08:32 AM 358,680 snapshot64.exe<br>11 File(s) 31,536,759,576 bytes<br>2 Dir(s) 33,261,424,640 bytes free<br>E:\drivesnapshot see www.drivesnapshot.de>snapshot64<br>12:29:29 Tignipictod TriplWare - was manapshot64                                                                                                    |     |
| V                                                                                                    |     |

| Adn                                                                               | ninistrator: X:\windows\SYSTEM32\cmd.exe - snapshot64                                                                                             |
|-----------------------------------------------------------------------------------|----------------------------------------------------------------------------------------------------|
| E:\>dir<br>Volume in driv<br>Volume Serial                                        | ve E is GTR-64<br>Number is 42CA-5913                                                                                                    |
| Directory of D                                                                    | E:                                                                                                    |
| 04/06/2015 09/                                                                    | 12% Snapshot - restore                                                                                                    |
| E:\>cd drives*                                                                    | Restorin       Filename       E:\\drivesnapshot see www.drivesnapshot.de'                                                                         |
| E:\driveshapsh<br>Volume in dri<br>Volume Serial                                  | to Volume HD1:1                                                                                                    |
| Directory of                                                                      | Current File:E:\drivesnapshot see                                                                                                    |
| 04/06/2015 09<br>04/06/2015 09<br>04/05/2015 09                                   | Full Image                                                                                                    |
| 04/05/2015 09<br>04/05/2015 09<br>04/05/2015 09<br>04/05/2015 09<br>04/05/2015 09 | Done 12%, time used 0:02<br>read 33.654.761 - written 54.657.024 - 12% done                                                                       |
| 04/05/2015 09<br>04/05/2015 09<br>04/05/2015 09<br>04/05/2015 09<br>04/05/2015 09 | Abort et.hsh                                                                                                    |
| 04/06/2015 08                                                                     | 11 F118\\$/ 31,535,7575 D Dytes<br>2 Dir(s) 33,261,424,640 bytes free                                                                             |
| E:\drivesnapsh<br>13:28:29 Timel<br>E:\drivesnapsh                                | ot see www.drivesnapshot.de>snapshot64<br>imited TrialWare - use possible up to 4/15/2015<br>ot see www.drivesnapshot.de\P1-recovery.sna -> HD1:1 |
| P1-recovery.sn<br>read 33.654.'                                                   | a<br>761 - written 54.657.024 - 12% done / time left: 0:24                                                                                        |

This is what it looks like when a restore is running on partition 1

| Directory of<br>04/06/2015 09                                                                                                    | E:\<br>:02 AM <dir> drivesnapshot see www.drivesnapshot.de</dir>                                                                                                    |
|----------------------------------------------------------------------------------------------------|----------------------------------------------------------------------------------------------------|
| E:\>cd drives*<br>E:\drivesnapsh<br>Volume in dri<br>Volume Serial                                                                                                    | Ø File(s)       Ø bytes         100% Snapshot - restore       Image: Comparison of the set of the set |
| Directory of<br>04/06/2015 09<br>04/05/2015 09<br>04/05/2015 09<br>04/05/2015 09<br>04/05/2015 09<br>04/05/2015 09<br>04/05/2015 09<br>04/05/2015 09<br>04/05/2015 09 | to Volume HD1:1<br>Current File:E:\drivesnapshot see<br>Full Image<br>Done 100%, total time used 0:35<br>read 393.970.454 - written 431.419.392                                                                                                    |
| 04/05/2015 09<br>04/05/2015 09<br>04/05/2015 09<br>04/06/2015 08<br>E:\drivesnapsh<br>13:28:29 Timel                                                                  | E:\drivesnapshot - see www.drivesnapshot.de\P1recovery.sna<br>                                                                                                    |
| P1-recovery.sn<br>read 386.323.<br>P1-recovery.sn<br>read 10.00000000000000000000000000000000000                                                                      | Imited IFlaiware - Use possible up to 4/15/2013<br>pt see www.drivesnapshot.de\P1-recovery.sna -> HD1:1<br>a<br>362 - written 423.755.776 - 98% done / time left: 0:00<br>a read 393.970.454 - written 431.419.392 - 100% done<br>d: 0:37                                                                                                    |

Partition 1 done. Hit OK. Now repeat for Partitions 2,3,4,5.

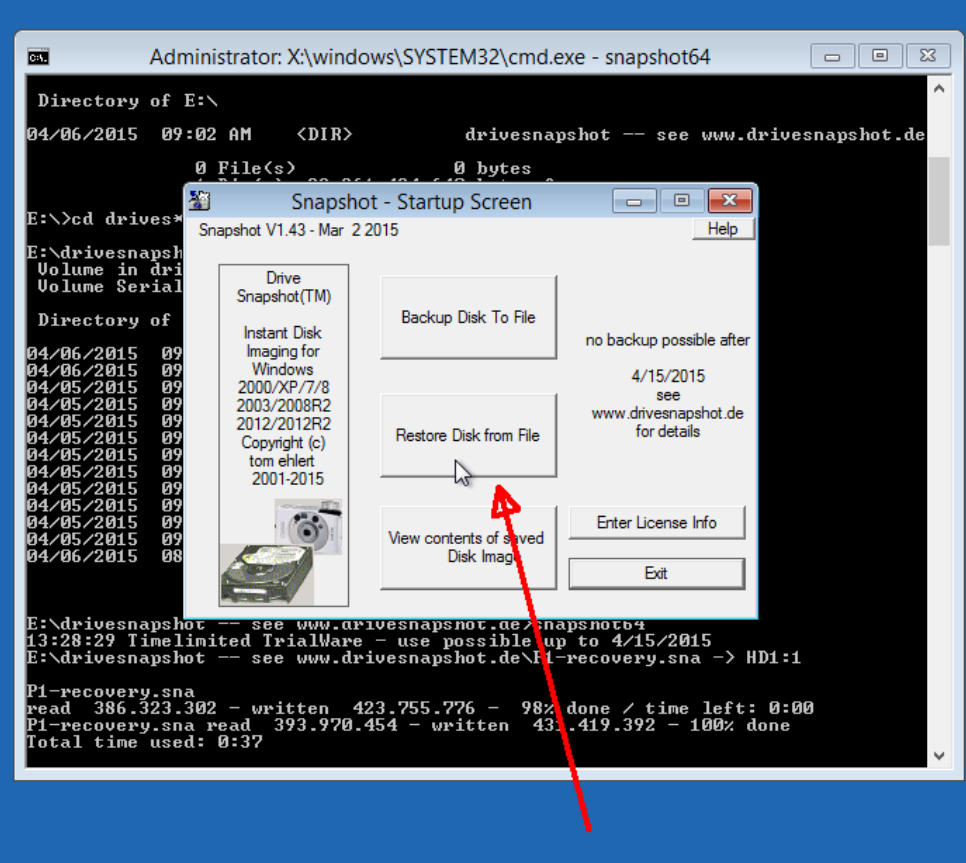

**Now restore Partition 2** 

| Adm                                                                                                    | inistrator: X:\wi | ndows\SYSTE    | M32\cmd.exe - snapshot64    | 4 🗖              |                   |
|----------------------------------------------------------------------------------------------------|-------------------|----------------|-----------------------------|------------------|-------------------|
| Divectory of                                                                                                    | *                 | Se             | elect Save Image to restore | 2                | ×                 |
| 04/06/2015 09                                                                                                    | Look in:          |                | nt see www.drivesnanshot.de |                  |                   |
| 01/00/2010 0/                                                                                                    | LOOK III.         |                | A see www.unvesnapshot.ue   |                  |                   |
| 1                                                                                                    |                   | Name           |                             | Date modified    | Туре              |
| E:∖>cd drives*                                                                                                    | Recent places     | P1-recovery    | /.sna                       | 4/5/2015 9:42 AM | SNA File          |
| F:\dwiyesnansh                                                                                                    | <u>Fa</u>         | P2-EFI.sna     | <u>N</u>                    | 4/5/2015 9:43 AM | SNA File          |
| Volume in dri                                                                                                    | 6 - B             | P3-GPT.sna     | Turner CNIA File            | 4/5/2015 9:43 AM | SNA File          |
| Volume Serial                                                                                                    | Libraries         | P4-C-drive.    | sna Type: SIVA File         | 15 9:49 AM       | SNA File          |
| Directory of                                                                                                    |                   | P5-Push Bu     | Date modified: 4/5/2015     | 9:43 AM          | SNA File          |
| 04/06/2015 09<br>04/06/2015 09<br>04/05/2015 09<br>04/05/2015 09<br>04/05/2015 09<br>04/05/2015 09<br>04/05/2015 09<br>04/05/2015 09<br>04/05/2015 09 | This PC           |                |                             |                  |                   |
| 04/05/2015 09                                                                                                    |                   | <              |                             |                  | >                 |
| 04/05/2015 09<br>04/05/2015 09                                                                                                    |                   | EI.            | 0.0 551                     |                  | 0                 |
| 04/06/2015 08                                                                                                    |                   | File name:     | F2-EFI                      | L                | Open              |
|                                                                                                    |                   | Files of type: | Snapshot Files (*.SNA)      | - <u>-</u>       | Cancel            |
| E:\drivesnapsh<br>13:28:29 Timel<br>E:\drivesnapsh                                                                                                    |                   |                | Open as read-only           |                  |                   |
| P1-recovery.sn                                                                                                    |                   | Comp           | uter KATHY-PC Vol           | ume HD1: Label   | ESP               |
| P1-recovery.sn                                                                                                    |                   | Filesus        | tom FLTOD                   | u                |                   |
| Total time use                                                                                                    |                   | rilesys        | Hard Hard                   | disk 1 Part.     | Primary 2         |
|                                                                                                    |                   | original S     | Size 314.572.800=300N       | 1B Saved         | <b>4/5/2015</b> 1 |
|                                                                                                    |                   | required S     | Size 314.572.800=300M       | 1B free          | 252.464K          |
|                                                                                                    |                   |                |                             |                  |                   |

| Adm                                                                                                    | inistrator: X:\windows                                                                                                    | s\SYSTEM32\c                                                   | md.exe - sna                                     | pshot64                                                        |                                            |                                          |                                       |  |  |  |
|----------------------------------------------------------------------------------------------------|----------------------------------------------------------------------------------------------------|----------------------------------------------------------------|--------------------------------------------------|----------------------------------------------------------------|--------------------------------------------|------------------------------------------|---------------------------------------|--|--|--|
| Directory of E                                                                                                    | Directory of E:\                                                                                                    |                                                                |                                                  |                                                                |                                            |                                          |                                       |  |  |  |
| 04/06/2015 09:                                                                                                    | 04/06/2015 09:02 AM <dir> drivesnapshot see www.drivesnapshot.de</dir>                                                     |                                                                |                                                  |                                                                |                                            |                                          |                                       |  |  |  |
| 0 File(s) 0 bytes                                                                                                    |                                                                                                    |                                                                |                                                  |                                                                |                                            |                                          |                                       |  |  |  |
| E:\>cd drives*                                                                                                    | Snapshot -                                                                                                    | Select the Vo                                                  | lume you wa                                      | nt to resto                                                    | re to                                      |                                          |                                       |  |  |  |
| E:\drivesnapsh<br>Volume in dri<br>Volume Serial                                                                                     | Select the Volume you w                                                                                                    | ant to restore to                                              | All Sizes ir                                     | n MB(1024*102                                                  | :4)                                        |                                          | Help                                  |  |  |  |
| Directory of                                                                                                    | Drive HD PartNo Pa                                                                                                    | artSt PartSize                                                 | Label                                            | Filesystem                                                     | Size                                       | Used                                     | Free                                  |  |  |  |
| 04/06/2015 09<br>04/06/2015 09<br>04/05/2015 09<br>04/05/2015 09<br>04/05/2015 09<br>04/05/2015 09<br>04/05/2015 09<br>04/05/2015 09 | A:<br>C: 2 Pri 1 0<br>E: 3 ?? 0<br>G: 1 Pri 4 11<br>X: 0 Pri 6 0<br>HD1:1 1 Pri 1 1<br>HD1:2 1 Pri 2 60<br>HD1:4 Pri 2 2 0 | 7860<br>61888<br>029 936116<br>3<br>600<br>01 300              | GTR-64<br>Boot<br>Recovery                       | 07-NTFS<br>04-NTFS<br>07-Unkno<br>72-NTFS<br>07-NTFS<br>00-RAW | 7860<br>61887<br>936116<br>508<br>599<br>0 | 3415<br>30167<br>936116<br>2<br>416<br>0 | 4444<br>31720<br>0<br>506<br>183<br>0 |  |  |  |
| 04/05/2015 09<br>04/05/2015 09<br>04/05/2015 09<br>04/05/2015 09<br>04/05/2015 09<br>04/05/2015 08<br>04/06/2015 08                  | HD1:5 1 Pri 5 9:                                                                                                    | 37145 16724                                                    |                                                  | 00-Unkno                                                       | 16724                                      | 16724                                    | °                                     |  |  |  |
| E:\drivesnapsh<br>13:28:29 Timel<br>E:\drivesnapsh                                                                                   | VMware Vir<br>1024.00 GB<br>GPT<br>(NTFS)<br>Microsc                                                                       | HD1:2 HD1:3<br>300 ME 128 M<br>(R4 1.). (RAW)<br>EFI Sys Micro | G:<br>914.18 GB<br>(Unknown)<br>Basic Data Parti | tion                                                           | HD1:5<br>16.33 GB<br>(Unknow<br>Microsof   | FREE<br>92.49<br>vn) ()<br>'t F          | GB                                    |  |  |  |
| P1-recovery.sn<br>read 386.323.<br>P1-recovery.sn<br>Total time use                                                                  | HD 2<br>Generic Fla:<br>7.68 GB<br>Removable<br>(NTFS) Act                                                                 | tive                                                           |                                                  |                                                                |                                            |                                          |                                       |  |  |  |
| Unallocated Primary partition Logical drive Dynamic partition Boot partition                                                         |                                                                                                    |                                                                |                                                  |                                                                |                                            |                                          |                                       |  |  |  |
|                                                                                                    | Doing Partition 2                                                                                                    |                                                                |                                                  |                                                                |                                            |                                          |                                       |  |  |  |

| Administrator: X:\windows\SYSTEM32\cmd.exe - snapshot64                                                                                                    |                                                                                                    |
|----------------------------------------------------------------------------------------------------|----------------------------------------------------------------------------------------------------|
| 04/06/2015 09:02 AM (DIR)<br>04/06/2015 09:02 AM (DIR)<br>04/05/2015 09:42 AM (DIR)<br>04/05/2015 09:42 AM 394.092.544 P1-recovery.sna<br>04/05/2015 09:43 AM 225.536 P2-EFI.hsh<br>04/05/2015 09:43 AM 26.812.416 P2-EFI.sna<br>04/05/2015 09:43 AM 530.688 P3-GPT.hsh<br>04/05/2015 09:43 AM 88.784.896 P3-GPT.sna<br>04/05/2015 09:43 AM 530.688 P3-GPT.sna<br>04/05/2015 09:49 AM 136.244.224 P4-C-drive.hsh<br>04/05/2015 09:57 AM 539.68.896 P5-Push Button Reset.hsh<br>04/05/2015 09:57 AM 33.644.075.008 P5-Push Button Reset.sna<br>04/05/2015 08:32 AM 358.680 snapshot64.exe<br>11 File(s) 31.536.759.576 bytes<br>2 Dir(s) 33.261.424.640 bytes free | 2% Snapshot - restore         Help         Restoring         Filename       E:\drivesnapshot - see www.drivesnapshot.de'         to Volume       G:         Current File:E:\drivesnapshot - see         Full Image |
| E:\drivesnapshot see www.drivesnapshot.de>snapshotb4<br>13:28:29 Timelinited TrialWare - use possible up to 4/15/2015<br>E:\drivesnapshot see www.drivesnapshot.de\P1-recovery.sna -> HD<br>P1-recovery.sna<br>read 386.323.302 - written 423.755.776 - 98% done / time left:<br>P1-recovery.sna read 393.970.454 - written 431.419.392 - 100% do<br>Total time used: 0:37<br>E:\drivesnapshot see www.drivesnapshot.de\P2-EFI.sna -> HD1:2<br>P2-EFI.sna                                                                                                    | Done 2%, time used 0:42, estimated 29:29 remaining<br>read 347.951.591 - written 825.360.384 - 2% done<br>Abort                                                                                                    |
| <pre>Pead 17.572.504 - Written 42.008.576 - 752 done / time left:<br/>P2-EFL sna read 26.781.538 - written 56.098.816 - 100% done<br/>Total time used: 0:04<br/>E:\drivesnapshot see www.drivesnapshot.de\P3-GPT.sna -&gt; HD1:3<br/>P3-GPT.sna read 75.690.450 - written 121.176.064 - 90% done / time left:<br/>P3-GPT.sna read 88.736.094 - written 134.217.728 - 100% done<br/>Total time used: 0:09<br/>E:\drivesnapshot see www.drivesnapshot.de\P4-C-drive.sna -&gt; \\.<br/>P4-C-drive.sna<br/>read 347.951.591 - written 825.369.384 - 2% done / time left:</pre>                                                                                        | 0:00<br>\G:<br>29:42 ¥                                                                                                    |
| artition 4 running. This is your "C:" drive. It will take<br>e longest. During recovery, your "C:" drive letter<br>ill be called something else, maybe "G:". Don't                                                                                                    |                                                                                                    |

worry, it will be fine when you boot.

| <b>b</b>                                                                                                    |                                                                                                    |
|----------------------------------------------------------------------------------------------------|----------------------------------------------------------------------------------------------------|
| Administrator: X:\windows\SYSTEM32\cmd.exe - sn                                                                                                    | apshot64                                                                                                    |
| 04/05/2015 09:49 AM 136,244,224 P4-C-drive.hsh<br>04/05/2015 09:49 AM 17,189,974,016 P4-C-drive.sna<br>04/05/2015 09:57 AM 53,968,896 P5-Push Button<br>04/05/2015 09:57 AM 13,644,075,008 P5-Push Button<br>04/06/2015 09:32 AM | A<br>100% Snapshot - restore                                                                                                    |
| 11 File(s) 31,536,759,576 bytes<br>2 Dir(s) 33,261,424,640 bytes free                                                                                                    | Restoring                                                                                                    |
| E:\drivesnapshot see www.drivesnapshot.de>snapshot<br>13:28:29 Timelimited TrialWare - use possible up to 4<br>E:\drivesnapshot see www.drivesnapshot.de\P1-recov                                                                | Filename E:\drivesnapshot see www.drivesnapshot.de'<br>to Volume HD1:5                                                                 |
| P1-recovery.sna<br>read 386.323.302 - written 423.755.776 - 98% done<br>P1-recovery.sna read 393.970.454 - written 431.419.<br>Total tine used: 0:37<br>E:\drivesnapshot see www.drivesnapshot.de\P2-EFI.s                       | Current File:E:\drivesnapshot see www.drivesnapshot.de\P5-Push<br>Full Image                                                           |
| P2-EFI.sna<br>read 17.672.504 - written 42.008.576 - 75% done<br>P2-EFI.sna read 26.781.538 - written 56.098.816 -<br>Total tine used: 0:04<br>E:\drivesnapshot see www.drivesnapshot.de\P3-GPT.s                                | Done 100%, total time used 19:17<br>read 13.321.184K - written 13.483.968K<br>E:\drivesnapshot see www.drivesnapshot.de\P5-Push Button |
| P3-GPT.sna<br>read 75.690.450 - written 121.176.064 - 90% done<br>P3-GPT.sna read 88.736.094 - written 134.217.728 -<br>Total time used: 0:09<br>F:\dniuesname.bat - see www.dniuesnams.bat de\P4-C-dni                          |                                                                                                    |
| P4-C-drive.sna<br>read 16.772.240K - written 33.204.288K - 98% dene<br>P4-C-drive.sna read 16.772.495K - written 33.622.27<br>Total time used: 33:16<br>E:\drivesnapshot see www.drivesnapshot.de\P5-Push                        | / time left: 0:23<br>2K - 100% done<br>Button Reset.sna -> HD1:5                                                                       |
| P5-Push Button Reset.sna<br>read 13.316.194K – written 13.477.056K – 99% done<br>P5-Push Button Reset.sna read 13.321.184K – written<br>Total time used: 19:19                                                                   | / time left: 0:00<br>13.483.968K - 100% done                                                                                           |
|                                                                                                    |                                                                                                    |

Last partition has finished, in this case a vendor created "Push Button Reset" partition. Click OK, then "back" until you can Exit from drivesnapshot. Snapshot - Select the Volume you want to restore to

Help

| C:\. /                                                                                                    | Administrator:                                                    | X:\windows\SYSTEM3                                                                        | Selec                           | t the                | Volume yo                          | u want to r                               | estore to                        |                                                   |                                          | - 0                                      |                           |                         |
|----------------------------------------------------------------------------------------------------|-------------------------------------------------------------------|-------------------------------------------------------------------------------------------|---------------------------------|----------------------|------------------------------------|-------------------------------------------|----------------------------------|---------------------------------------------------|------------------------------------------|------------------------------------------|---------------------------|-------------------------|
| 04/05/2015<br>04/05/2015                                                                                                    | 09:49 AM<br>09:49 AM                                              | 136,244,224 P4<br>17,189,974,016 P4                                                       | Drive                           | HD                   | PartNo                             | PartSt                                    | PartSize                         | All Sizes I                                       | Filesystem                               | 24)<br>Size                              | Used                      | Free                    |
| 04/05/2015<br>04/05/2015<br>04/06/2015                                                                                                    | 09:57 AM<br>09:57 AM<br>08:32 AM<br>11 File(s<br>2 Dir(s)         | 53,968,896 P5<br>13,644,075,008 P5<br>358,680 sn<br>331,536,759,576 b<br>33,261,424,640 b | A:<br>C:<br>E:<br>G:            | 2<br>3<br>1          | Pri 1<br>??<br>Pri 4               | 0<br>0<br>1029                            | 7860<br>61888<br>936116          | GTR-64<br>Acer                                    | 07-NTFS<br>04-NTFS<br>07-NTFS            | 7860<br>61887<br>936115                  | 3415<br>30167<br>36895    | 4444<br>31720<br>899220 |
| E:\drivesnaj<br>13:28:29 Tij<br>E:\drivesnaj                                                                                                    | pshot see<br>melimited Tr<br>pshot see                            | www.drivesnapshot<br>ialWare – use poss<br>www.drivesnapshot                              | X:<br>HD1:1<br>HD1:2<br>HD1:3   | 0<br>1<br>1<br>1     | Pri6<br>Pri1<br>Pri2<br>Pri3       | 0<br>1<br>601<br>901                      | 3<br>600<br>300<br>128           | Boot<br>Recovery<br>ESP                           | 72-NTFS<br>07-NTFS<br>00-FAT32<br>00-RAW | 508<br>599<br>296<br>0                   | 2<br>416<br>49<br>0       | 506<br>183<br>246<br>0  |
| P1-recovery<br>read 386.33<br>P1-recovery<br>Total time<br>E:\drivesnaj                                                                                                    | .sna<br>23.302 – wri<br>.sna read 3<br>used: 0:37<br>pshot –– see | tten 423.755.776<br>93.970.454 – writt<br>www.drivesnapshot                               | HD1:5                           | 1                    | Pri 5                              | 937145                                    | 16724                            | Push Butto                                        | 00-NTFS                                  | 16723                                    | 13171                     | 3552                    |
| P2-EFI.sna<br>read 17.6<br>P2-EFI.sna<br>Total time<br>E:\drivesnaj                                                                                                    | 72.504 — wri<br>read 26.78<br>used: 0:04<br>pshot — see           | tten 42.008.576<br>1.538 - written<br>www.drivesnapshot                                   | HD 1<br>VMwa<br>1024.0<br>GPT   | are Vi<br>10 GB      | HD1:1<br>600 M<br>(NTFS)<br>Micros | F HD1:2<br>300 ME<br>(FAT32)<br>C EFI Sys | HD1:3<br>128 M<br>(RAW)<br>Micro | G: Acer<br>914.18 GB<br>(NTFS)<br>Basic Data Part | ition                                    | HD1:5 P<br>16.33 GI<br>(NTFS)<br>Microso | ush FRE<br>B 92,4<br>ft F | E<br>49 GB              |
| P3-GPT.sna<br>read 75.69<br>P3-GPT.sna<br>Total time<br>E:\drivesnaj                                                                                                    | 90.450 – wri<br>read 88.73<br>used: 0:09<br>pshot –– see          | tten 121.176.064<br>6.094 - written 1<br>www.drivesnapshot                                | HD 2<br>Gener<br>7.68 G<br>Remo | ic Fla<br>B<br>vable | C:<br>7.68 G                       | Active                                    |                                  |                                                   |                                          |                                          |                           |                         |
| P4-C-drive.s<br>read 16.77<br>P4-C-drive.s<br>Total time p<br>E:\drivesnay                                                                                                    | sna<br>2.240K – wri<br>sna read 16<br>used: 33:16<br>pshot –– see | tten 33.204.288K<br>.772.495K – writte<br>www.drivesnapshot                               | Unal                            | locate               | ed 🔳 Pri                           | mary partit                               | ion Lo<br>Back                   | gical drive 🔳 I                                   | Dynamic partit                           | ion 🗾 Bo                                 | oot partiti               | ion                     |
| P5-Push Button Reset.sna<br>read 13.316.194K - written 13.477.056K - 77. donc / 61m6 1016. 0.00<br>P5-Push Button Reset.sna read 13.321.184K - written 13.483.968K - 100% done<br>Total time used: 19:27 |                                                                   |                                                                                           |                                 |                      |                                    |                                           |                                  |                                                   |                                          |                                          |                           |                         |

\*

As you can see, your C: drive has been assigned a drive letter of G: during the recovery. You should run a "CHKDSK /F G:" after exiting drivesnapshot to make sure the partition is clean

| C:4.                                                                | Administrator: X:\windows\SYS                                                                                                    | STEM32\cmd.exe                     |               |                                                           |
|---------------------------------------------------------------------|----------------------------------------------------------------------------------------------------|------------------------------------|---------------|-----------------------------------------------------------|
| E:\drivesnaj<br>The type of<br>Volume labe                          | pshot see www.drivesnapshot.<br>the file system is NTPS.<br>l is Acer.                                                                                                    | .de>chkdsk ∕F G:                   | ✓ ^           |                                                           |
| Stage 1: Exa                                                        | amining basic file system struc                                                                                                    | cture                              |               |                                                           |
| 233984 fi                                                           | le records processed.                                                                                                    |                                    |               |                                                           |
| File verifi                                                         | cation completed.                                                                                                    |                                    |               |                                                           |
| 3386 larg                                                           | e file records processed. Whe                                                                                                    | en done, click X to clos           | se the window |                                                           |
| 0 bad fil                                                           | e records processed.                                                                                                    |                                    |               |                                                           |
| Stage 2: Exa                                                        | amining file name linkage                                                                                                    |                                    |               |                                                           |
| 298366 in                                                           | dex entries processed.                                                                                                    |                                    |               | It fixed a minor "ding"<br>due to the system being active |
| Index verif                                                         | ication completed.                                                                                                    |                                    |               | when it was backed up                                     |
| 0 unindex                                                           | ed files scanned.                                                                                                    |                                    |               |                                                           |
| 0 unindex                                                           | ed files recovered.                                                                                                    |                                    |               |                                                           |
| Stage 3: Exa<br>Security des                                        | amining security descriptors<br>scriptor verification completed                                                                                                    |                                    |               | Don't worry about this messag                             |
| 32192 data<br>CHKDSK is ve                                          | a files processed.<br>erifying Usn Journal                                                                                                    |                                    |               | ,                                                         |
| 36157952                                                            | JSN bytes processed.                                                                                                    |                                    |               |                                                           |
| Usn Journal<br>CHKDSK disc                                          | verification completed.<br>overed free space marked as all                                                                                                    | located in the volume bitm         | /<br>ap.      |                                                           |
| Windows has<br>No further a                                         | made corrections to the file s<br>action is required.                                                                                                    | system.                            |               |                                                           |
| 958582783<br>37303080<br>93292<br>0<br>366687<br>65536<br>920819724 | (B total disk space.<br>(B in 135048 files.<br>(B in 32193 indexes.<br>(B in bad sectors.<br>(B in use by the system.<br>(B occupied by the log file.<br>(B available on disk. |                                    |               |                                                           |
| 4096 1<br>239645695 1<br>230204931 4<br>Failed to ta                | bytes in each allocation unit.<br>cotal allocation units on disk.<br>allocation units available on d<br>ransfer logged messages to the                                         | disk.<br>event log with status 50. | ,             |                                                           |

| Choose an option |  |
|------------------|--|
|------------------|--|

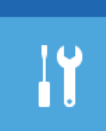

Troubleshoot Refresh or reset your PC, or use advanced tools

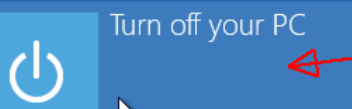

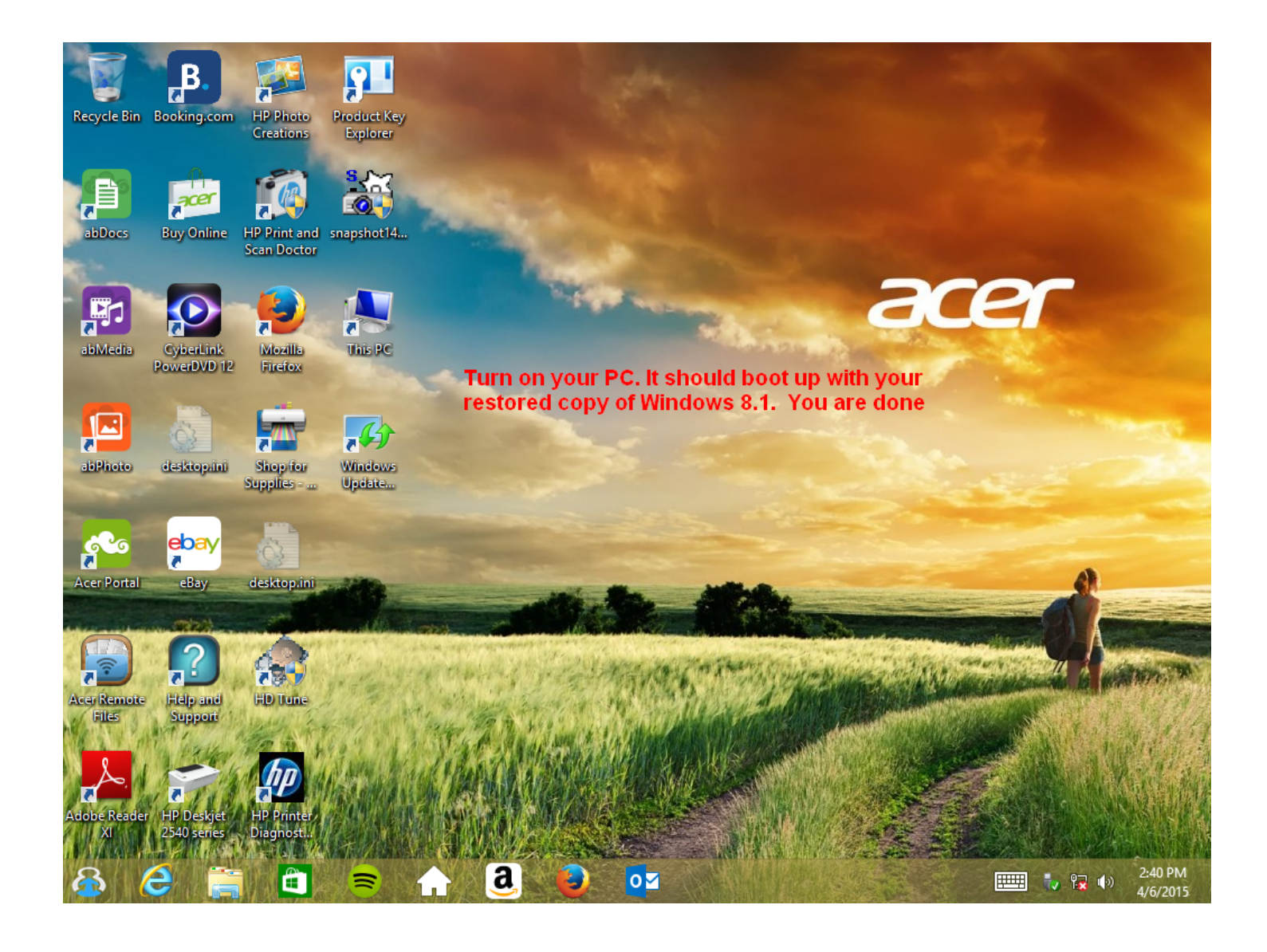

## Drivesnapshot more advanced topics

Drivesnapshot is also able to do "block level incremental" backups, once a full backup has been done. Just the changed blocks are saved, so the resultant backup image is much smaller than the full backup image. Incremental (actually called differential) backups can be done often. Snapshot only needs the full backup and the one file containing the differential image to do a restore (or a view). The older differentials between the full and the current backup are not needed, and older ones can be deleted.

When doing a restore, one needs to only select the desired differential image. Drivesnapshot automatically restores the associated full backup first, then the differential. If you are restoring into a larger partition, snapshot will ask if you want to resize the filesystem to match the partition size. I have had issues with this in the past and always answer no. One can later use Windows disk management to resize the partition or a standalone utility.

Drivesnapshot can also backup Linux and MAC partitions, but the catch is that snapshot needs to be run from Windows. One can boot up a Windows installer disk, navigate to the CMD prompt and run snapshot64.exe from there on a MAC or Linux system.

Another nifty feature is "VIEW" files. This works just like a RESTORE, but nothing is restored. The requested image is "mounted" read-only on the local Z: drive. It can be browsed, and files and folders can be dragged and dropped from it. VIEW does not work for MAC and Linux backups though, since Windows cannot mount those filesystem types.

A convention that Ghg uses (but you can use any name you want) for doing differential backups is to name the image the same as the full image with a "-A" appended for the first differential, a "-B" for the second, and so on. Snapshot can also be run from command (\*.bat) files and has numerous command line options.

Also, on a typical Windows Desktop or Laptop, is only makes sense to do differential backups on the partition that corresponds to your "C:" drive. You may also want to do backups if you have other partitions with drive letters assigned that have files being changed. Boot, EFI, GPT, Vendor Recovery, etc, partitions do not change and do not need differential backups. Only a full is needed (once) for those.

The one downside of drivesnapshot, is that on very large drives, all of the allocated drive sectors must be read, even for a differential backup. While the differential backup image is small, all the allocated sectors must still be read and compared to hashes in the .hsh file to determine if they have been changed since the full backup. For drives over a TB or two in size, this downside becomes a limit. Drivesnapshot compresses the backup images roughly 50%, depending on data. If your backup is largely .jpg or .avi, that are already compressed, not much will be saved by compression.

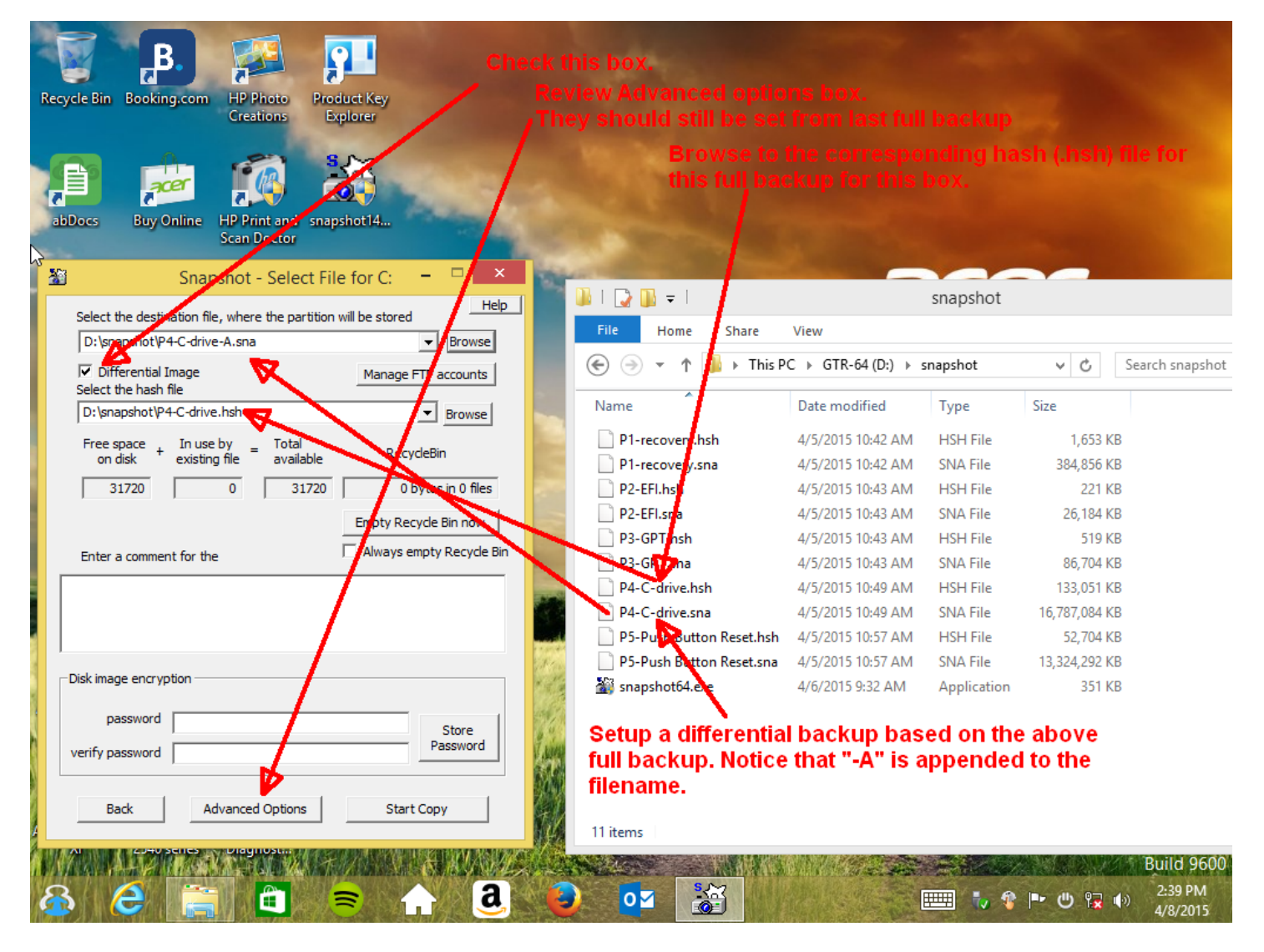

IF doing a differential backup on more than one partition, triple check that you are using the correct .hsh file that corresponds to the partition being backed up. Using the wrong .hsh file (e.g. one for another partition) if often not caught, and will make an unusable backup!

| R  | ecycle Bin Booking.com HP Photo Creations Product Key Explorer<br>abDocs Buy Online HP Print and snapshot14 | Differentia                                                                                                    | l backup running. N      | otice the "-A"      | file being  | g created     |                     |
|----|----------------------------------------------------------------------------------------------------|----------------------------------------------------------------------------------------------------|--------------------------|---------------------|-------------|---------------|---------------------|
|    | 🐮 c: 5% - Snapshot - 🖓 📫 Help                                                                               |                                                                                                    | 👪 l 💽 🚺 👳 l              |                     | snapshot    |               |                     |
| l  | Saving differential image of                                                                                |                                                                                                    | File Home Share          | View                |             |               |                     |
|    | Volume c:                                                                                                   |                                                                                                    | 🔄 🌛 👻 ↑ 🚺 → This P       | C → GTR-64 (D:) → 9 | napshot     | ~ C           | Search snapshot     |
| l  | to FileName D:\snapshot\P4-C-drive-A.sna                                                                    | and a                                                                                                    | Name                     | Date modified       | Type        | Size          |                     |
|    | read 1882/32959MB, written 6MB                                                                              | and the second second                                                                                                    | D1 recovery bob          | 4/5/2015 10:42 414  |             | 1.652 VD      |                     |
|    |                                                                                                    |                                                                                                    | P1-recovery.nsn          | 4/5/2015 10:42 AM   | SNA File    | 384 856 KB    |                     |
|    | Dim. Image                                                                                                  | and the second                                                                                                    | A2-EFI.hsh               | 4/5/2015 10:43 AM   | HSH File    | 221 KB        |                     |
|    | estimated size 107MB (available 31.720MB) 4928MB/min                                                        | and the second second                                                                                                    | P2-EFI.sna               | 4/5/2015 10:43 AM   | SNA File    | 26,184 KB     |                     |
|    | ,,                                                                                                    | and the second second se                                                                                                    | P3-SPT.hsh               | 4/5/2015 10:43 AM   | HSH File    | 519 KB        |                     |
|    | 14:39:48 Disks in backup:                                                                                   | and the second division of the second division of the second divisio | P3-GPT.sna               | 4/5/2015 10:43 AM   | SNA File    | 86,704 KB     |                     |
|    | 14:39:48 c: -> D:\snapshot\P4-C-drive-A.sna                                                                 | and the second second                                                                                                    | P4-C-crive.hsh           | 4/5/2015 10:49 AM   | HSH File    | 133,051 KB    |                     |
|    | 14:39:51 free space info: total 936.115MB, 901.111MB free,                                                  |                                                                                                    | P4-C-cette.sna           | 4/5/2015 10:49 AM   | SNA File    | 16,787,084 KB |                     |
|    | 14:39:52 c: -> D:\snapshot\P4-C-drive-A.sna                                                                 |                                                                                                    | P4-C-drive-A.sna         | 4/8/2015 2:40 PM    | SNA File    | 1,702,912 KB  |                     |
|    | v                                                                                                    | 1 Stan Section                                                                                                    | P5-Push Button Reset.hsh | 4/5/2015 10:57 AM   | HSH File    | 52,704 KB     |                     |
|    | < >>                                                                                                    | ALL STATE                                                                                                    | P5-Push Button Reset.sna | 4/5/2015 10:57 AM   | SNA File    | 13,324,292 KB |                     |
|    | Test Image after Abort                                                                                      | ANDIA                                                                                                    | 📓 snapshot64.exe         | 4/6/2015 9:32 AM    | Application | 351 KB        |                     |
| Ad | obe Reader HP Deskjet HP Printer<br>XI 2540 series Diagnost                                                 |                                                                                                    | 12 items                 |                     |             |               |                     |
|    |                                                                                                    | MANY LONG                                                                                                    |                          |                     | - Have      |               | Build 9600          |
| E  | 🕹 😂 🚞 🋍 🗢 🏫                                                                                                 | a                                                                                                    | 0⊻ 👬                     | and states          | 📖 🖏 🎕       | P 🖱 🖬 🖣       | 2:40 PM<br>4/8/2015 |

| ecycle Bin Booking.com HP Photo<br>Freduct Key                                                                                                    |                                       |                     |                     |              |                        |
|----------------------------------------------------------------------------------------------------|---------------------------------------|---------------------|---------------------|--------------|------------------------|
| Differe                                                                                                    | ential backup has finis               |                     |                     |              |                        |
| Scan Doctor                                                                                                    | <mark>⊪   ⊋</mark> <mark>⊪ =  </mark> |                     | snapshot            |              |                        |
| Veritying Volume c:                                                                                                    | File Home Share                       | View                |                     |              | <u> </u>               |
| to FileName D:\snapshot\P4-C-drive-A.sna                                                                                                    |                                       | C ► GTR-64 (D:) ► : | snapsnot            | V 0          | Search snapsho         |
| read 22959/32959MB written 48MB                                                                                                    | Jame                                  | Date modified       | Туре                | Size         |                        |
| 1000 02000/ 02000MB, Wildon 40MB                                                                                                    | P1-recovery.hsh                       | 4/5/2015 10:42 AM   | HSH File            | 1,653 K      | В                      |
| Diff. Image                                                                                                    | 01-recovery.sna                       | 4/5/2015 10:42 AM   | SNA File            | 384,856 K    | В                      |
| Done 100%, total time used 4:38                                                                                                    | PP-EFI.hsh                            | 4/5/2015 10:43 AM   | HSH File            | 221 K        | В                      |
| verified 51.083.350 - 100%                                                                                                    | P2 EFI.sna                            | 4/5/2015 10:43 AM   | SNA File            | 26,184 K     | В                      |
| c: successfully saved to D:\snapshot\P4-C-drive-A.sna                                                                                                    | P3-CPT.hsh                            | 4/5/2015 10:43 AM   | HSH File            | 519 K        | В                      |
| 14:39:51 free space info: total 936.115MB, 901.111MB free,                                                                                                    | P3-GHT.sna                            | 4/5/2015 10:43 AM   | SNA File            | 86,704 K     | В                      |
| 14:39:52 c: -> D:\snapshot\P4-C-drive-A.sna<br>14:44:24 c: 35.004MB in use - stored in 57.408KB - 4:35 min.                                                                                                    | P4-C-drive.hsh                        | 4/5/2015 10:49 AM   | HSH File            | 133,051 K    | В                      |
| 14:44:25 Start verification of: D:\snapshot\P4-C-drive-A sna                                                                                                    | P4-C-dressna                          | 4/5/2015 10:49 AM   | SNA File            | 16,787,084 K | В                      |
| 14:44:30 Success!                                                                                                    | P4-C-drive-A.sna                      | 4/8/2015 2:44 PM    | SNA File            | 57,408 K     | В                      |
| ×                                                                                                    | P5-Push Button Reset.hsh              | 4/5/2015 10:57 AM   | HSH File            | 52,704 K     | B                      |
|                                                                                                    | P5-Push Button Reset.sna              | 4/5/2015 10:57 AM   | SNA File            | 13,324,292 K | В                      |
| Test Image after     Backup     Action     Action     Ac | au snapshoto4.exe                     | 4/0/2015 9:32 AM    | Application         | 351 K        | ŏ                      |
| obe Reader HP Deskjet HP Printer                                                                                                    | 12 items                              |                     |                     |              |                        |
| A Cooperates Disglost.                                                                                                    |                                       |                     | State of the second |              | Build 9600             |
| ð 🙆 🚞 💼 🥃 🏠 🗿                                                                                                    | 2 02                                  |                     | 📰 🍾 😵               | P• 🖱 🔂       | () 3:11 PM<br>4/8/2015 |

| R  | ecycle Bin Booking.com HP Photo<br>Creations Product Key<br>Explorer                                                                                                    | Changed | some files, ran anoti                                                                                                    |                                                                                                    |                                                 |                                                         | it is larger            |
|----|----------------------------------------------------------------------------------------------------|---------|----------------------------------------------------------------------------------------------------|----------------------------------------------------------------------------------------------------|-------------------------------------------------|---------------------------------------------------------|-------------------------|
|    | abDocs Buy Online HP Print and snapshot14<br>Scan Doctor                                                                                                    |         |                                                                                                    |                                                                                                    | snapshot                                        |                                                         |                         |
|    | Verifying Volume c: to FileName D:\snapshot\P4C-drive-B.sna read 33464/33464MB, written 1982MB                                                                                                    |         | File     Home     Share       Image: the state     Image: the state     Image: the state       Name     Image: the state     Image: the state | View<br>C → GTR-64 (D:) →<br>Date modified                                                           | snapshot<br>Type                                | V C<br>Size                                             | Search snapshot         |
|    | Diff. Image Done 100%, total time used 10:41<br>verified 2.030.477K - 100%                                                                                                    |         | <ul> <li>P1-recovery.hsh</li> <li>P1-recovery.sna</li> <li>P2-EFI.hsh</li> <li>P2-EFI.sna</li> <li>P2-GPT hsh</li> </ul>                      | 4/5/2015 10:42 AM<br>4/5/2015 10:42 AM<br>4/5/2015 10:43 AM<br>4/5/2015 10:43 AM                     | HSH File<br>SNA File<br>HSH File<br>SNA File    | 1,653 KI<br>384,856 KI<br>221 KI<br>26,184 KI<br>519 KI | 3<br>3<br>3<br>3        |
|    | 15:12:14 free space info:total 936.115MB, 900.553MB free, : ∧<br>15:12:15 c: > D:\snapshot\P4-C-drive-B.sna<br>15:19:47 c: 35.562MB in use - stored in 1.991MB - 7:34 minu<br>15:19:47 Success<br>15:19:47 Start verification of: D:\snapshot\P4-C-drive-B.sna<br>15:22:57 Success! |         | P3-GPT.sna<br>P4-C-drive.hsh<br>P4-C-drive.sna<br>P4-C-drive.sna                                                                              | 4/5/2015 10:43 AM<br>4/5/2015 10:43 AM<br>4/5/2015 10:49 AM<br>4/5/2015 10:49 AM<br>4/8/2015 2:44 PM | SNA File<br>HSH File<br>SNA File<br>SNA File    | 86,704 KI<br>133,051 KI<br>16,787,084 KI<br>57,408 KI   | 3<br>3<br>3<br>3        |
|    | <ul> <li>✓ Test Image after Backup</li> </ul>                                                                                                    |         | P4-C-drive-B.sna P5-Push Button Reset.hsh P5-Push Button Reset.sna Snapshot64.exe                                                             | 4/8/2015 3:19 PM<br>4/5/2015 10:57 AM<br>4/5/2015 10:57 AM<br>4/6/2015 9:32 AM                       | SNA File<br>HSH File<br>SNA File<br>Application | 2,039,068 Ki<br>52,704 Ki<br>13,324,292 Ki<br>351 Ki    | 3<br>3<br>3             |
| Ad | obe Reader HP Deskjet HP Printer<br>XI 2540 series Diagnost.                                                                                                    |         | 13 items                                                                                                    |                                                                                                    |                                                 |                                                         | Build 9600              |
| 1  | 8 2 🚍 🖨 🗢 🔒                                                                                                    | a       | • • •                                                                                                    |                                                                                                    | 💷 차 😵                                           | P 🖱 😼 🛛                                                 | (*) 3:39 PM<br>4/8/2015 |

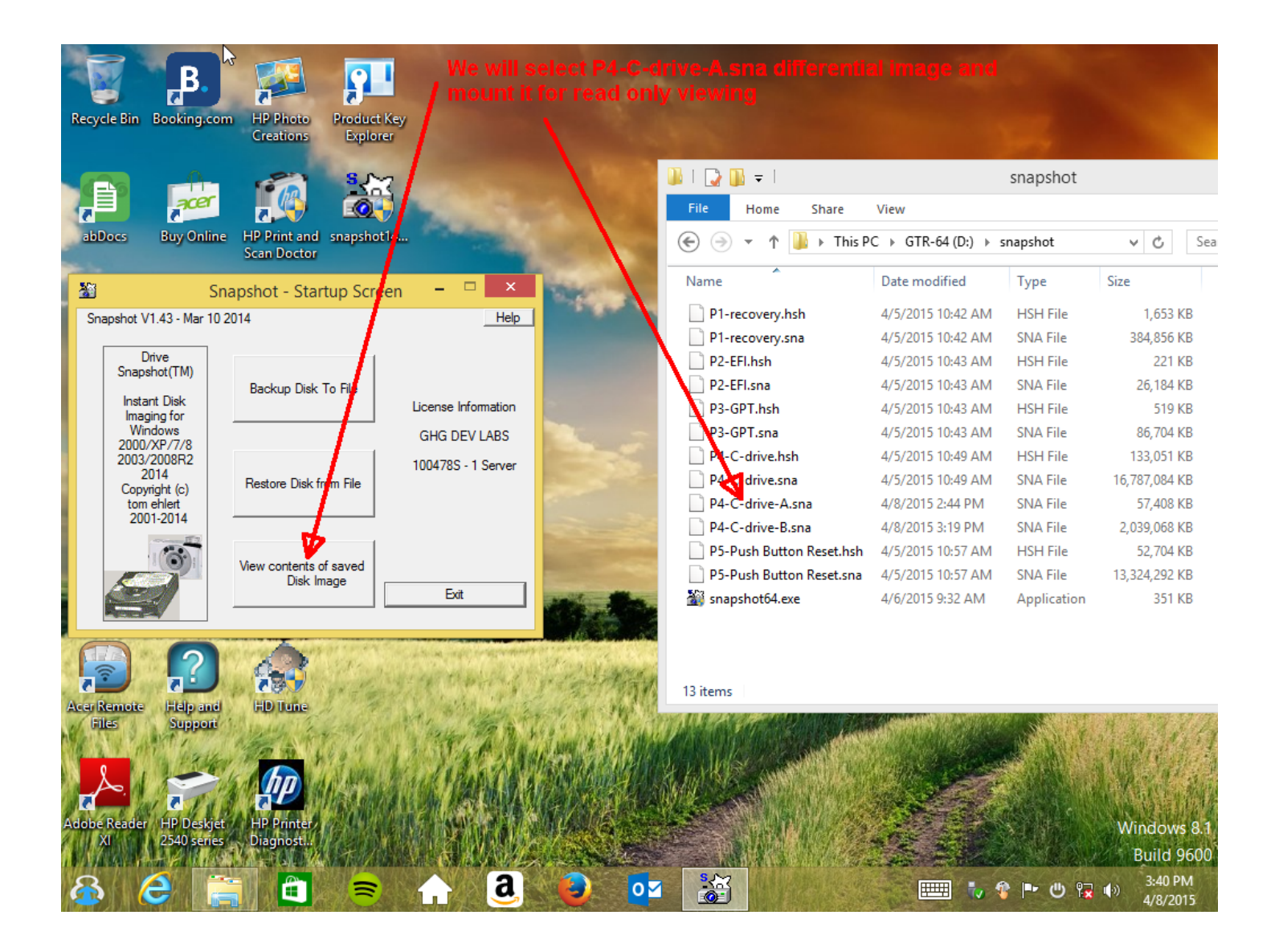

|                                                                                                  | We will select P                 | 4-C-drive-A.  | sna differential image and                |                                                          |
|--------------------------------------------------------------------------------------------------|----------------------------------|---------------|-------------------------------------------|----------------------------------------------------------|
| P. 2                                                                                             | mount it for rea                 | a only view   |                                           |                                                          |
| Recycle Bin Booking.com HP Photo Product Ke<br>Creations Explorer                                | 8                                | <u>8</u>      | Select File to View                       | ×                                                        |
|                                                                                                  | and the second second            | Look in:      | 📔 snapshot 💌                              | ← 🗈 📸 📰 ▾                                                |
|                                                                                                  | Sala Santa                       | Ca.           | Name                                      | Date modified Type                                       |
| abDocs Buy Online HP Print and snapshot14<br>Scan Doctor                                         | and the second second            | Recent places | P1-recovery.sna<br>P2-EFL.sna             | 4/5/2015 10:42 AM SNA File<br>4/5/2015 10:43 AM SNA File |
|                                                                                                  |                                  |               | P3-GPT.sna                                | 4/5/2015 10:43 AM SNA File                               |
| Snapshot - View ImageFile                                                                        | as Drive – 🗆 🔨                   | Desktop       | P4-C-drive.sna                            | 4/5/2015 10:49 AM SNA File                               |
| You can view a saved DiskImage as a virtual readonly dis                                         | Help                             |               | P4-C-drive-A.sna                          | 4/8/2015 2:44 PM SNA File<br>4/8/2015 3:19 PM SNA File   |
| Select the file to view and a Drive letter to use.                                               |                                  | Libraries     | P5-Push Button Reset.sna                  | 4/6/2015 10:57 AM SNA File                               |
| You may then use Windows Explorer or any other program<br>at the time it was saved to the image. | to view the content of your disk |               |                                           | $\mathbf{X}$                                             |
| Drive                                                                                            |                                  | This PC       |                                           |                                                          |
| Image File D:\snapshot\P4-C-drive-B.sna                                                          | ✓ Browse                         |               |                                           |                                                          |
| Computer KATHY-PC Volume c: Labe                                                                 | Acer                             | Network       | <                                         |                                                          |
| Filesystem NTFS Harddisk 1 Part.                                                                 | Primary 4                        |               | File name:  P4-C-drive-A.sna              | Open                                                     |
| original Size 050 502 700K-026115MD Saved                                                        | 4/8/2015 3:12 PM                 |               | Files of type: Snapshot Files (*.SNA)     | Cancel                                                   |
| required Size 486.402.048K=475002MB free                                                         | 900.553M                         |               | Open as read-only                         |                                                          |
|                                                                                                  |                                  |               | Computer KATHY-PC Volume c: Label         | Acer                                                     |
|                                                                                                  |                                  |               | Filesystem NTFS Harddisk 1 Part.          | Primary 4                                                |
| Set Snanehot as SNA viewer                                                                       | Man Virtual Drive                |               | original Size 958.582.780K=936115MB Saved | 4/8/2015 2:39 Ph                                         |
|                                                                                                  |                                  |               | required Size 485.713.920K=474330MB free  | 901.111M                                                 |
| Cancel Mag                                                                                       | and Explore Virtual Drive        |               |                                           |                                                          |
|                                                                                                  |                                  |               |                                           |                                                          |
| a a a a a a a a a a a a a a a a a a a                                                            | 山东(各地路)(高)                       |               |                                           |                                                          |
| Adobe Reader HP Deskjet HP Printer                                                               |                                  |               |                                           |                                                          |
|                                                                                                  |                                  |               |                                           | Build 9600                                               |
| 🚳 🤶 🚞 🗎 🖘                                                                                        | a 🧧                              | 0             | 🚰 👘 🐮 🕲                                   | ■ U 😨 🕪 3:40 PM<br>4/8/2015                              |

| 🚵 Snapshot - 🗖 🗆 📩                                                                      |                                                                                                    | Charles and the second | States and States                       |
|-----------------------------------------------------------------------------------------|----------------------------------------------------------------------------------------------------|------------------------|-----------------------------------------|
|                                                                                         | 👝 l 🗋 📮 l                                                                                                    | Drive Tools            | VAcer (Z:)                              |
| to Product Key                                                                          | File Home Share View                                                                                                | Manage                 |                                         |
| D:\snapshot\P4-C-drive-A.sna Bxplorer                                                   | $\bigcirc$ $\bigcirc$ $\checkmark$ $\uparrow$ $\blacksquare$ $\blacktriangleright$ This PC $\blacktriangleright$ VA | Acer (Z:) →            | ✓ 🖒 Search VAc                          |
| Exit More Info                                                                          | Name                                                                                                    | Date modified          | Type Si                                 |
|                                                                                         | 📗 \$Recycle.Bin                                                                                                    | 4/3/2015 3:12 PM       | File folder                             |
| abDocs Buy Online HP Print and snapshot14                                               | 퉬 AcerCloud                                                                                                    | 6/21/2014 1:39 AM      | File folder                             |
| Scan Doctor                                                                             | Documents and Settings                                                                                              | 8/22/2013 7:45 AM      | File folder                             |
| 📓 Snapshot - View ImageFile as Drive 🗕 🗆 🗡 🦷                                            | 퉲 Intel                                                                                                    | 6/21/2014 1:12 AM      | File folder                             |
| You can view a saved Diskimage as a virtual readonly disk.                              | Je Oem                                                                                                    | 4/3/2015 3:16 PM       | File folder                             |
|                                                                                         | 퉬 PerfLogs                                                                                                    | 8/22/2013 8:22 AM      | File folder                             |
| Select the file to view and a Drive letter to use.                                      | 퉬 Program Files                                                                                                    | 4/5/2015 10:19 AM      | File folder                             |
| You may then use Windows Explorer or any other program to view the content of your disk | 퉬 Program Files (x86)                                                                                               | 4/5/2015 10:20 AM      | File folder                             |
| at the time it was saved to the image.                                                  | 퉬 ProgramData                                                                                                    | 4/5/2015 10:20 AM      | File folder                             |
| Drive                                                                                   | Recovery                                                                                                    | 3/10/2014 11:30 PM     | File folder                             |
| Image File D:\snapshot\P4-C-drive-A.sna                                                 | System Volume Information                                                                                           | 4/5/2015 10:33 AM      | File folder                             |
| Computer KATHY.PC Volume C: Label Acer                                                  | 퉬 Users                                                                                                    | 4/3/2015 3:11 PM       | File folder                             |
|                                                                                         | J Windows                                                                                                    | 4/3/2015 7:52 PM       | File folder                             |
| Filesystem NTFS Harddisk 1 Part. Primary 4                                              | SOOTNXT                                                                                                    | 6/18/2013 5:18 AM      | System file                             |
| original Size 958.582.780K=936115MB Saved 4/8/2015 2:39 PM                              | 🚳 hiberfil.sys                                                                                                    | 4/8/2015 2:29 PM       | System file 1,                          |
| required Size 485 713 920K=474330MB free 901 111M                                       | 🚳 pagefile.sys                                                                                                    | 4/8/2015 2:29 PM       | System file 1,                          |
|                                                                                         | 17 items                                                                                                    |                        |                                         |
|                                                                                         | C: from the backup                                                                                                  | ) image mounted a      | s Z:                                    |
| Set Snapshot as .SNA viewer Map Virtual Drive                                           | 13 items                                                                                                    |                        |                                         |
| Cancel Man and Evolore Virtual Drive                                                    |                                                                                                    |                        | 12 4 2 3 2 2                            |
|                                                                                         |                                                                                                    |                        | 1.1.2 南部位有                              |
|                                                                                         | MARY THE CONTRACT                                                                                                   |                        | 1、1、4、4、4、4、4、4、4、4、4、4、4、4、4、4、4、4、4、4 |
|                                                                                         | ALL AND CONTRACTOR                                                                                                  |                        | A REAL PROPERTY AND                     |
| Adobe Reader HD Deskiet HD Drinter                                                      |                                                                                                    |                        |                                         |
| XI 2540 series Diagnost                                                                 |                                                                                                    |                        | Windows 8.1                             |
|                                                                                         |                                                                                                    |                        | Build 9600                              |
| 🔏 🤮 🚞 💼 🚍 🏠 🔒 🐌                                                                         | 0 2                                                                                                    | 📖 🏷 😵 🖿 🖱              | 3:41 PM                                 |

George Goble, ECN. 4/9/2015

--ghg